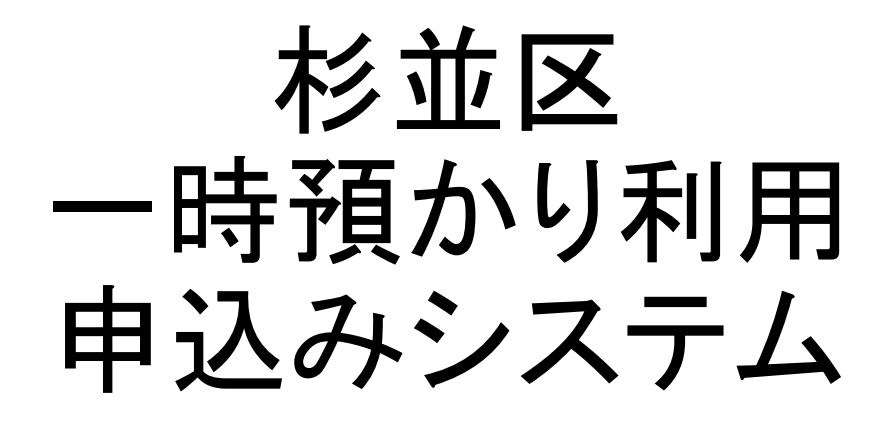

利用者向け マニュアル

更新日:2025年4月1日

## 目次

|     |                        | ページ番号 |
|-----|------------------------|-------|
| 1.  | <u>はじめての予約</u>         | 3     |
| 2.  | <u>施設にて面談</u>          | 20    |
| 3.  | <u>My施設の確認/利用予約</u>    | 21    |
| 4.  | 予約の変更・キャンセル            | 32    |
| 5.  | <u>予約状況/面談予約の確認</u>    | 41    |
| 6.  | 利用履歴の確認                | 44    |
| 7.  | <u>アカウント情報の確認/変更</u>   | 47    |
| 8.  | <u>会員情報の確認/変更</u>      | 53    |
| 9.  | 退会するには                 | 57    |
| 10. | <u>お子さまごとの利用終了について</u> | 62    |
| 11. | <u>推奨動作環境</u>          | 66    |
|     |                        |       |

※当マニュアルは、スマートフォンで当システムを利用することを想定しております。 パソコンなどで利用する場合も、同じ操作方法となります。

※操作画面は変更、修正が行われることがあります。予めご了承ください。

※本マニュアルの無断転載・複製・複写、および第三者への譲渡・貸与を禁じます。

※本システムの障害発生時に予約等の手続を行う場合は、対象施設へ電話・メール等で 予約を行っていただくようお願い致します。

<u>※本マニ</u>ュアル内では

では操作方法に関しての説明、 では機能や画面に関しての説明をしています。

#### 〈杉並区一時預かり利用申込みシステム 利用の流れ 〉

当システムを使って初めて一時預かり(システム対象)事業の予約を行う場合の、 利用者登録から利用予約ができるようになるまでの基本的な流れです。

①メールアドレス、携帯電話番号などの利用者情報、お子さま情報を登録します。

L

L

L

別途日程調整を行う施設の場合、

申込後に施設と日程調整を行う

②登録したメールアドレス宛に認証メールが届きます。 記載されているURLをクリックして認証を完了させてください。(※1)

③利用したい施設を検索します。

④面談申込、および面談の日程調整を行います。(※2)

面談枠で受け付けている施設の場合、 面談申込時に枠を選択可能。

⑤施設にて面談を実施します。(※2)

⑥面談後、施設から利用可否についてのメールが届きます。

⑦一時預かりの利用予約を行うことができます。

#### ※1 自動配信メールについて

利用者登録時のほか、予約完了時や予約キャンセル時にお知らせメールが届きます。 以下のメールアドレスからのメールを受信できるよう、ドメイン解除設定をお願いします。 また、迷惑メールボックスなどに入ることもあります。併せてご確認ください。 no-reply@michi-shiru.jp

#### ※2 面談の実施について

当システムの運用開始前から施設をご利用中の方は、面談の申込は不要です。 利用予約の許可を出しますので、お待ちください。

#### 〈アカウントの作成について〉

本システムでは、保護者1名につき1つのアカウントを発行します。お子さまが複数いる場合1つの アカウントに複数のお子さま情報を登録できます。 同じお子さまに対して登録できる保護者は一人までです。(1世帯で1つのアカウント) 利用予約を行う保護者の他に、緊急連絡先を3つまで登録できます。

#### 〈面談予約の種類について〉

面談予約には次の受付方法があります。 予約方法やキャンセルの可否は、施設によって異なりますのでご注意ください。

①面談枠を指定して申込:日時を指定して面談を申し込みます。
 ②日時を指定しない申込:申込後、電話等で日程調整を行います。

#### 〈予約受付の種類について〉

利用予約は承認制となります。

施設承認予約:利用者が申し込み後、施設が確認することで確定します。 予約枠に空きがない場合、予約見送りとなる場合があります。

#### 〈その他の機能〉

そのほか、「予約の変更」「キャンセル」「キャンセル待ち」などの機能があります。 ※施設側の設定によって、ご利用いただける機能が異なります。

本マニュアル内では、

□ では操作方法に関しての説明、
□ では機能や画面に関しての説明をしています。

| アカウントの作成について                                                           |                                                                                                    |
|------------------------------------------------------------------------|----------------------------------------------------------------------------------------------------|
| 〈トップ画面〉                                                                |                                                                                                    |
| ビス ログイン 三                                                              | <ol> <li>(1)【アカウント作成】が表示されている場合は<br/>クリックします。</li> </ol>                                                              |
| お知らせ                                                                   | 【アカウント作成】が表示されていない場合は【ロ<br>グイン】をクリックし、ログイン画面の【アカウント作<br>成】をクリックします                                                    |
| 2024/07/25(木) 14:10<br>【管理者より】<br>みんなのミチシルベ 一時保育予約サービスの利用者デモサイ<br>トです。 | みんなのミチシルベ 一時保育予約サービス                                                                                                  |
| Q 施設を探す                                                                | ログイン<br>メールアドレス                                                                                                    |
| ♥ My施設                                                                 | メールアドレスを入力<br>パスワード                                                                                                   |
| □ 予約状況を確認する                                                            | バスワードを入力<br>パスワードをお忘れのかたは こちら                                                                                         |
| 自利用履歴                                                                  | ロダイン                                                                                                    |
| 各種リンク                                                                  | アカウント作成                                                                                                    |
| こども誰でも通酬制度<br>みんなのミチシルベとは?                                             | ※アカウントの作成にはメールアドレスと<br>携帯電話番号が必要となります。<br>所持していない場合は、利用予定の施設へ<br>ご連絡ください。<br>施設の検索はログインをしていなくても行えます。<br>こちらを参照してください。 |
| 利用域的 よくあるご質問                                                           |                                                                                                    |

個人情報の取り扱いについて 操作マニュアル よくあるご質問 お問い合わせ ウェブアクセシビリティ

| <ul> <li>         ・ こちらは「アカウント作成」のフォームです。     </li> <li>         ・ アカウント作成後、no-reply@michi-shiru.jp から作成<br/>完了メールが送信されるため、メールを受信できるよう<br/>に、ドメイン解除設定をお願いします。     </li> <li>         氏名やフリガナの姓と名の間にスペースを入れてくださ<br/>い。     </li> <li>         絵文字は利用できません。     </li> </ul> | ②氏名など、利用者(保護者)の情報を入                                                                                                    |
|----------------------------------------------------------------------------------------------------|----------------------------------------------------------------------------------------------------|
| *氏名(保護者)<br>*フリガナ(保護者)<br>*携帯電話番号<br>                                                                                                    | <ul> <li>※パスワードは、以下の文字をそれぞれ1つ<br/>ずつ含めた8文字以上の 半角文字列とし<br/>てください</li> <li>・英字(大文字)</li> <li>・英字(小文字)</li> <li>・数字</li> <li>・記号 (*!%)等</li> </ul> |
| *メールアドレス (確認用)<br>*パスワード @                                                                                                    |                                                                                                    |
| <ul> <li>・パスワード(確認用)</li> <li>・郵便番号</li> <li>自動入力</li> </ul>                                                                                                    | 郵便番号を入力した後、「自動入力」をクリック<br>すると、郵便番号に対応する住所が自動入力<br>されます。                                                                                         |
| *都道府県・市区町村<br>*番地                                                                                                    |                                                                                                    |
| 建物名 • 部屋番号<br>*在住種別<br>○ 区内                                                                                                    | 区内在住のみ選択ができます。                                                                                                    |
|                                                                                                    | 6                                                                                                    |

| お子さま情報                                     |                                                                 |
|--------------------------------------------|-----------------------------------------------------------------|
| *氏名(お子さま)<br>*フリガナ(お子さま)                   | ③お子様の情報を入力してください。                                               |
| *お子さまの生年月日<br>yyyy/mm/dd                   |                                                                 |
| <ul> <li>○男○女</li> <li>+お子さまを追加</li> </ul> | 【+お子さまを追加】をクリックすると<br>お子さま情報入力欄が追加され、複数の<br>お子さまの情報をまとめて登録できます。 |
| ▶ 利用規約に同意する                                |                                                                 |
| □ 個人情報の取り扱いについて同意する                        | ④利用規約と個人情報の取り扱いに                                                |
| 登録内容の確認                                    | ついて確認し、同意する場合は口を<br>クリックして、チェックを入れ、<br>【登録内容の確認】をクリックして         |
| 戻る                                         | ください。                                                           |

| ① 必要事項入力                                                                                      | ③ 入力内容確認                                                                                                    | ③ 充7 |                                       |
|-----------------------------------------------------------------------------------------------|----------------------------------------------------------------------------------------------------|------|---------------------------------------|
| 氏名<br>フリガナ<br>携帯電話番号<br>メールアドレス<br>パスワード<br>郵便番号<br>都道府県・市区町村<br>番地<br>建物名・部屋番号<br>在住種別<br>続柄 | :山下なつみ<br>:ヤマシタナツミ<br>:<br>:<br>:<br>:<br>:<br>:<br>:<br>:<br>:<br>:<br>:<br>:<br>:<br>:<br>:<br>:<br>:<br>:<br>: |      |                                       |
| お子さま情報                                                                                        |                                                                                                    |      | ⑤入力した内容を確認し、問題なければ【登<br>録】をクリックしてください |
| 氏名<br>フリガナ<br>生年月日<br>性別<br>母子健康手帳の発行番号                                                       | : 山下 はな<br>: ヤマシタ ハナ<br>: 2024/01/01<br>: 女<br>: 0124567890                                                       |      |                                       |
|                                                                                               | 登録                                                                                                    |      |                                       |
|                                                                                               | 戻る                                                                                                    |      |                                       |

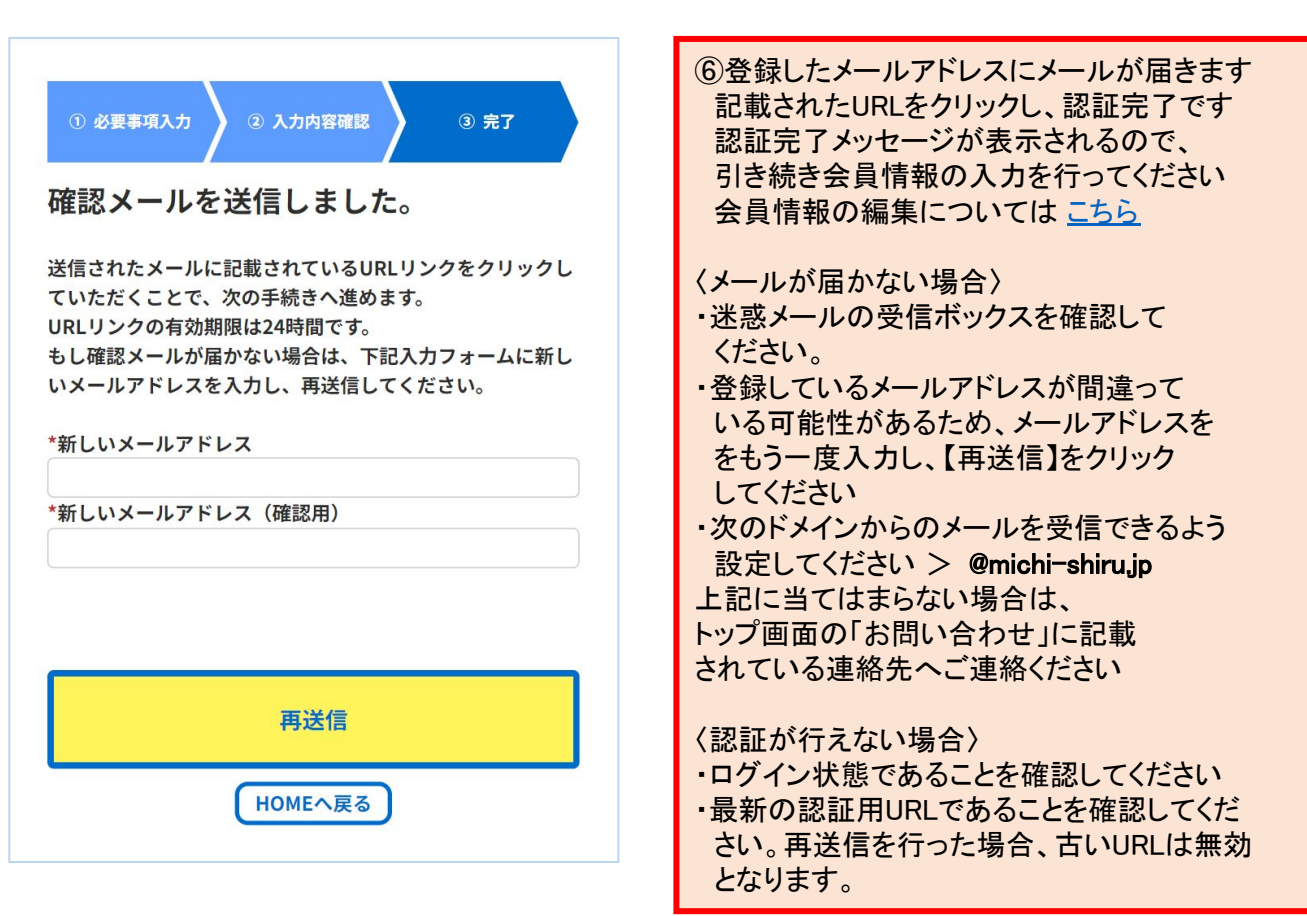

#### 〈メール画面〉

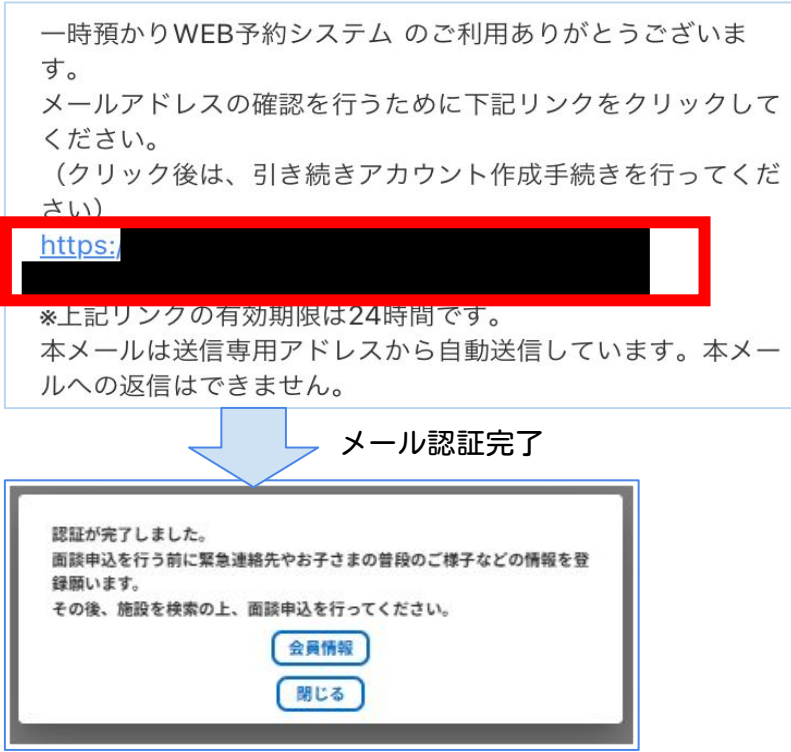

メール認証が完了しているか確認したいときは、ログインした状態でマイページを開きます。

〈認証成功している場合〉 メールアドレスに<mark>認証済</mark>のマークが表示されます。 〈認証できていない場合〉 メールアドレス認証画面が表示されます。再度認証操作を行ってください。

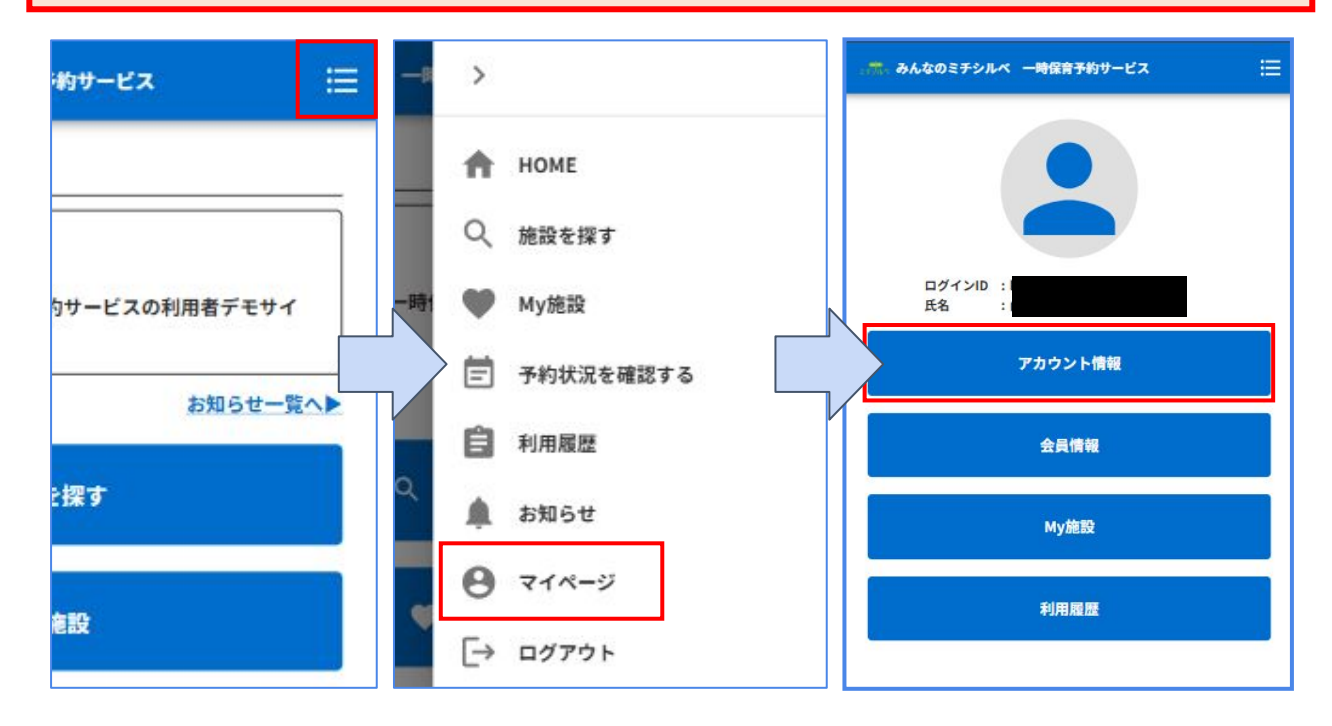

認証成功している場合

認証できていない場合

メールアドレスの認証 メール内リンクを開いていただくことで、続きの操作を行う ことができます。 もし確認メールが届かない方は、 1. よくあるご質問(アカウント作成-Q1)ページにて受信設 定をご確認いただき、 2. 下記入力フォームに新しいメールアドレスを再送信してく ださい。 \*新しいメールアドレス \*新しいメールアドレス(確認用) 再送信 HOMEへ戻る

### ログイン方法について

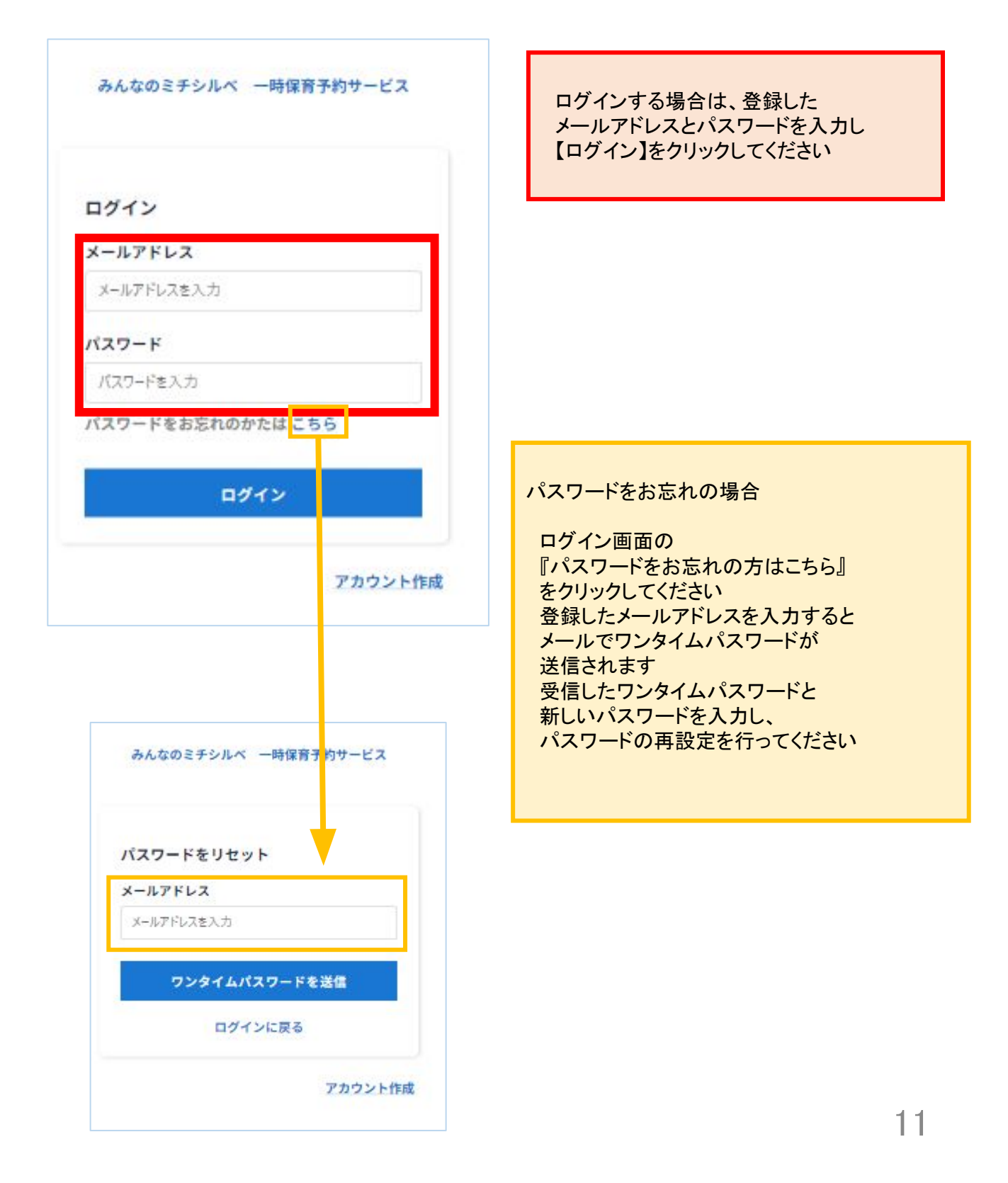

### 施設検索について

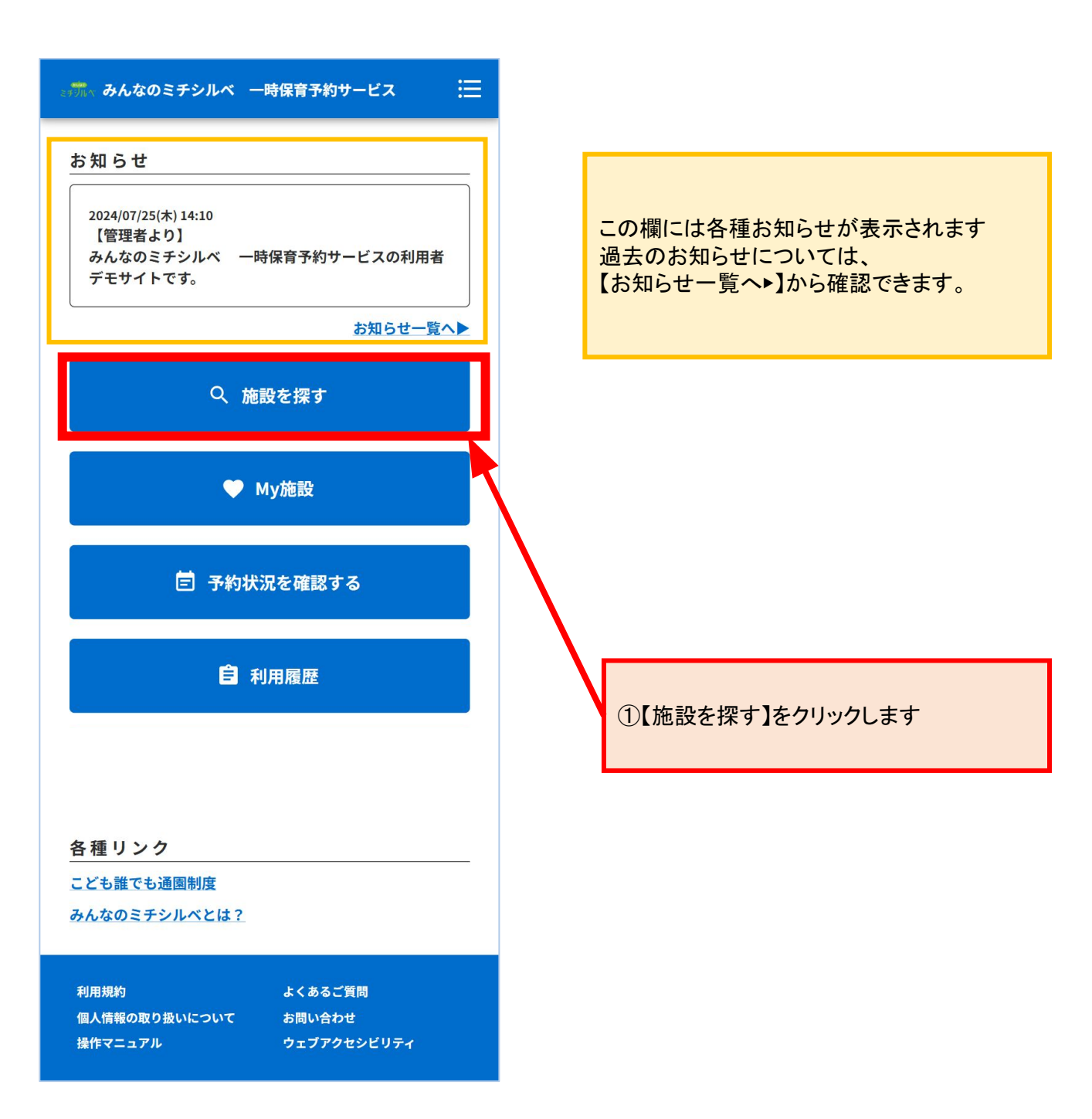

#### 〈施設ごとに表示をした場合〉

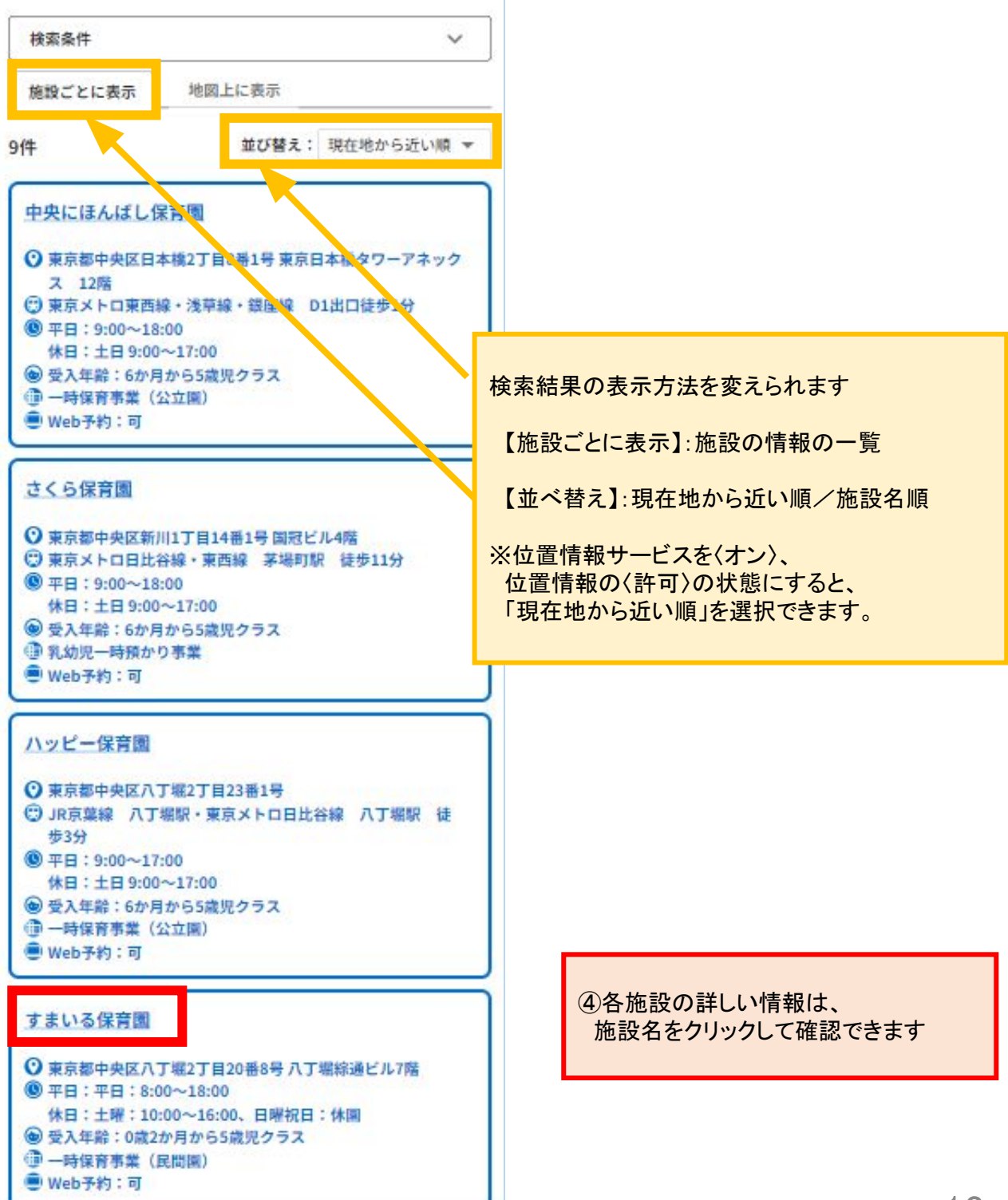

#### 〈地図上に表示をした場合〉

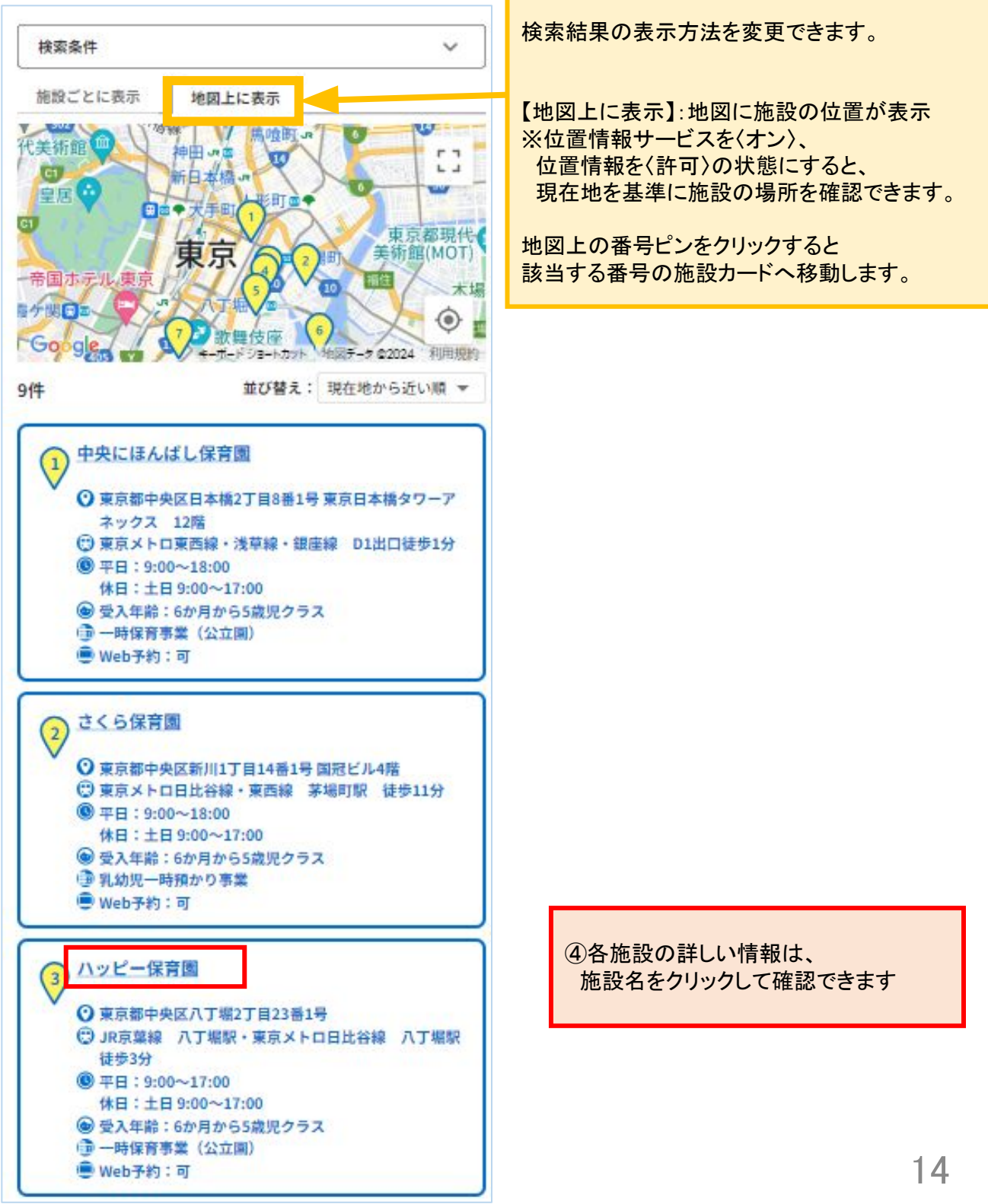

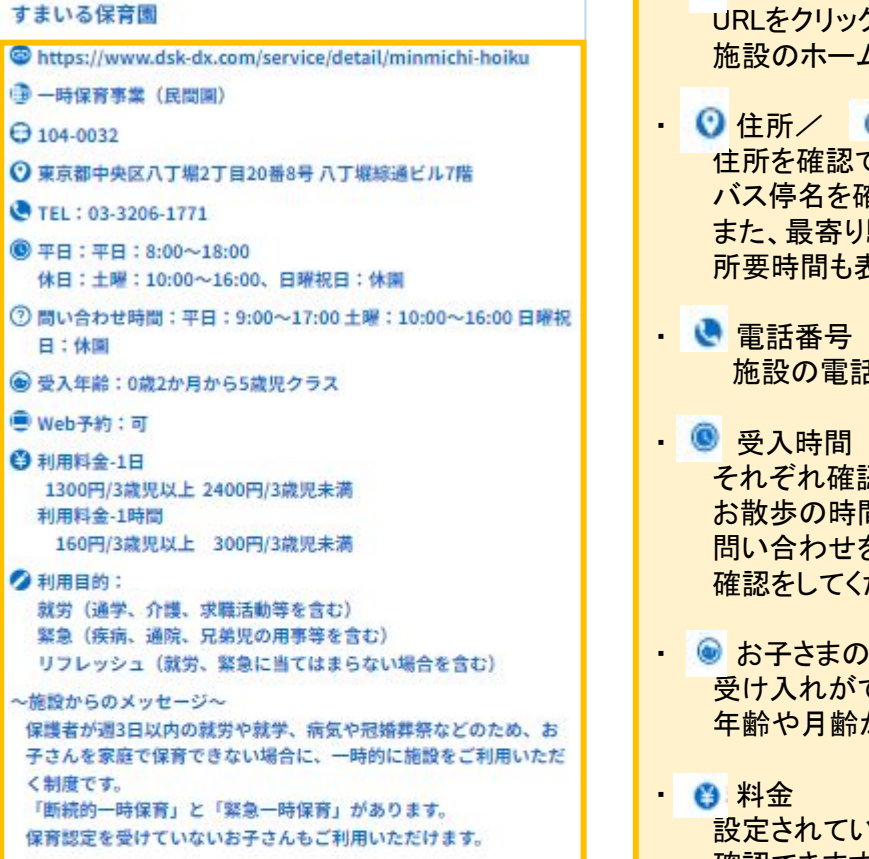

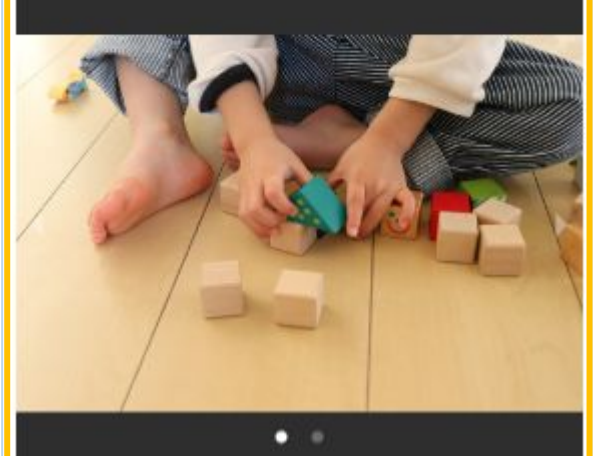

空き状況確認 面談申込 戻る

- <a>> 施設URL</a> URLをクリックすると、 施設のホームページを確認できます。
- ① 住所/ ③ 最寄り駅やバス停 住所を確認でき、最寄りの駅名や バス停名を確認できます。 また、最寄り駅/バス停からの 所要時間も表示されます。
  - 施設の電話番号です。
- それぞれ確認できます。 お散歩の時間などがありますので、 問い合わせをするときは、 確認をしてください。
- ・ 
   ・ 
   ・ お子さまの年齢/月齢
   ・

   受け入れができるお子さまの 年齢や月齢が表示されます。
  - 設定されている料金の詳細を 確認できます。
- 💋 利用目的 この施設で対象としている利用目的を 確認できます。

 施設の画像 施設の画像が表示されます。

・ファイル 施設案内や帳票をダウンロードできます。

⑤利用したい施設を決めたら、 【面談申込】をクリックします

※Web上での面談申込を受け付けていない 施設は【面談申込】が表示されません 面談を希望される場合は、直接施設へ お問い合わせください

戻る

### 面談申込について

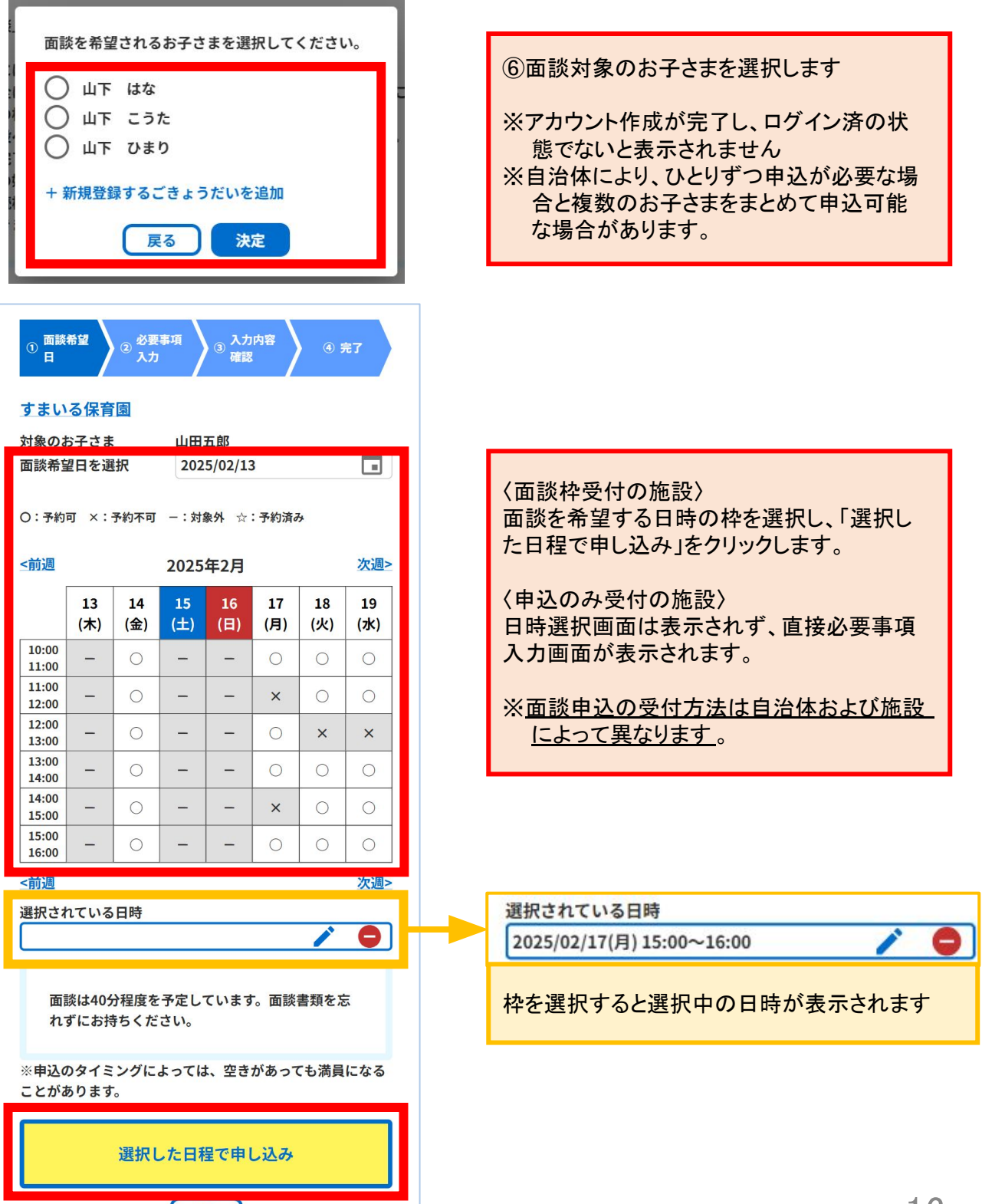

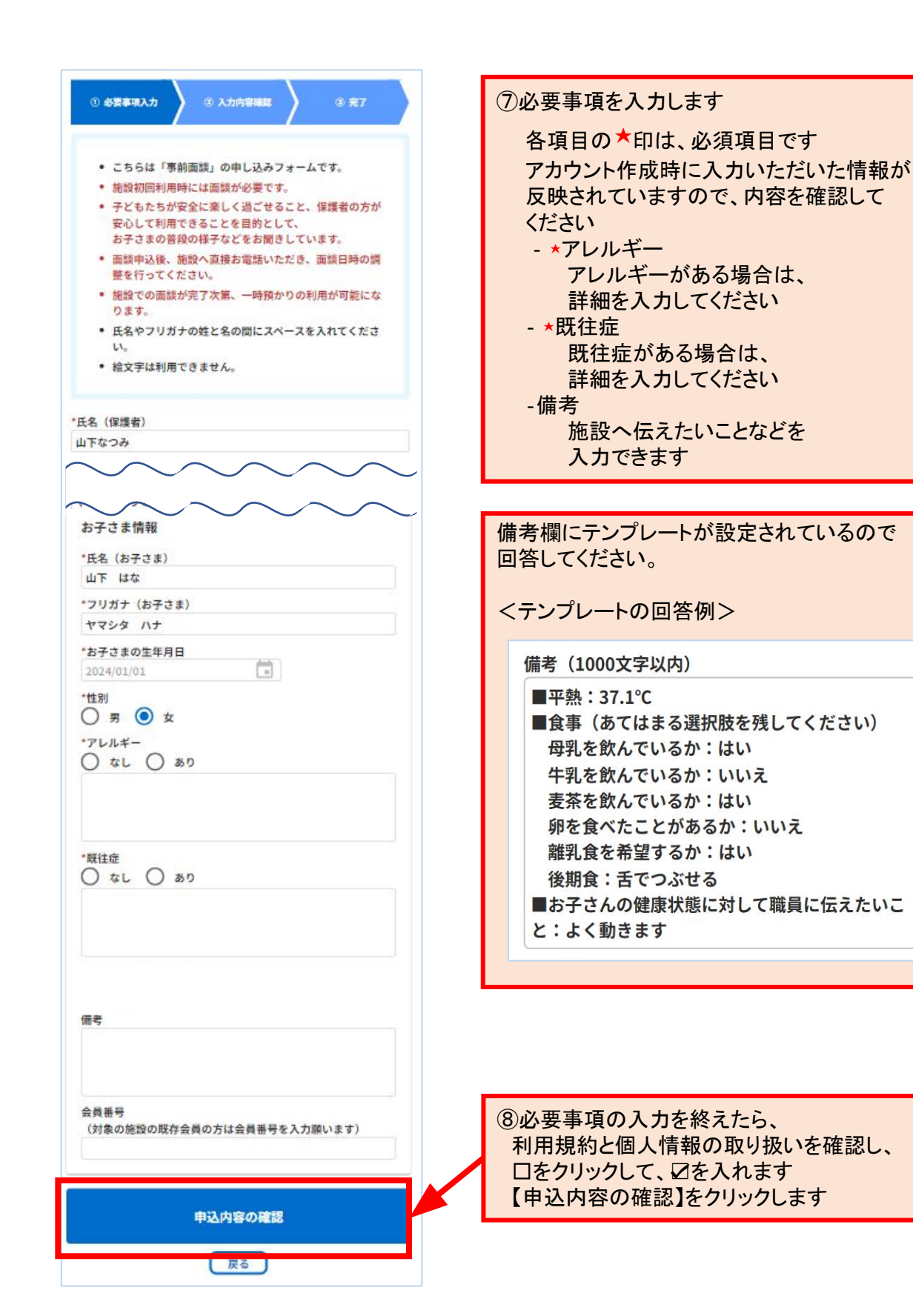

| 設名          | :すまいる保育園     |
|-------------|--------------|
| 氏名          | : 山下なつみ      |
| フリガナ        | :ヤマシタナツミ     |
| 邮便番号        | : 104-0032   |
| 都道府県・市区町村   | :東京都中央区八丁堀   |
| 番地          | : 12345      |
| 建物名・部屋番号    | :            |
| 在住種別        | :市内          |
| 売柄          | 1            |
| お子さま情報      |              |
| 氏名          | :山下 はな       |
| フリガナ        | :ヤマシタ ハナ     |
| 生年月日        | : 2024/01/01 |
| 性別          | :女           |
| アレルギーの有無    | : なし         |
| アレルギーの内容    | :            |
| 既往症の有無      | :なし          |
| 既往症の内容      | 1            |
| 母子健康手帳の発行番号 | : 0124567890 |
| 備考          | 1            |
| 会員番号        | :            |

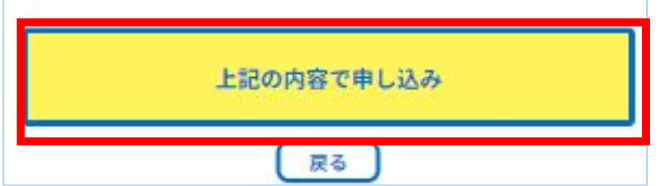

 ③入力内容の確認をし
 【上記の内容で申し込み】を クリックします

〈面談枠受付の施設の場合〉

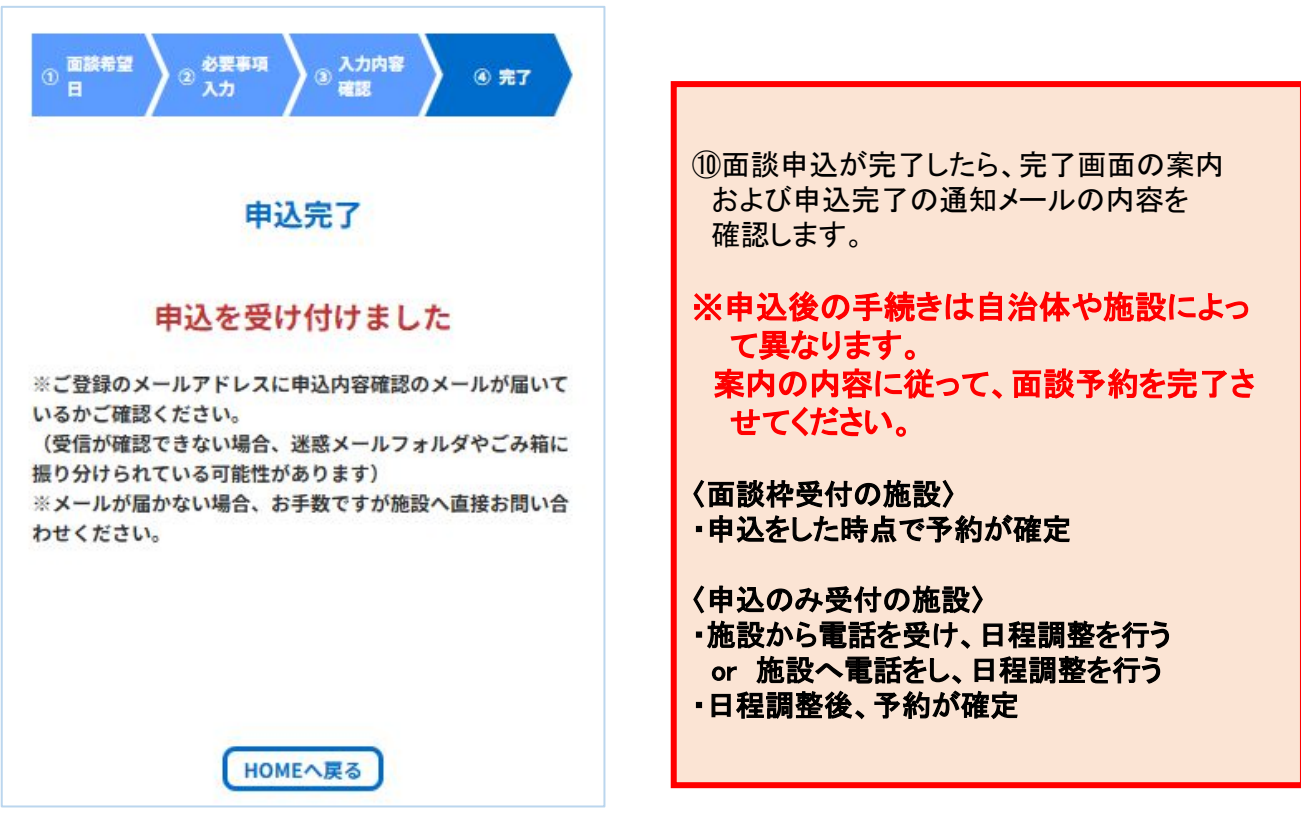

#### 〈申込のみ受付の施設の場合〉

| ① 必要事項入力 ② 入力内容確認 ③ 完了                                                                                                    |
|----------------------------------------------------------------------------------------------------|
| 登録完了                                                                                                    |
| 施設へ直接お電話いただき、面談日時の<br>調整を行ってください                                                                                                    |
| ※ご登録のメールアドレスに申込内容確認のメールが届いて<br>いるかご確認ください。<br>(受信が確認できない場合、迷惑メールフォルダやごみ箱に<br>振り分けられている可能性があります)<br>※メールが届かない場合、お手数ですが施設へ直接お問い合<br>わせください。 |
| HOMEへ戻る                                                                                                    |

## 2. 施設にて面談

https://www.dsk-dx.com/service/detail/minmichi-hoiku

⑦東京都中央区八丁場2丁目20番8号八丁堀線通ビル7階

すまいる保育園

€ 104-0032

一時保育事業(民間團)

TEL: 03-3206-1771

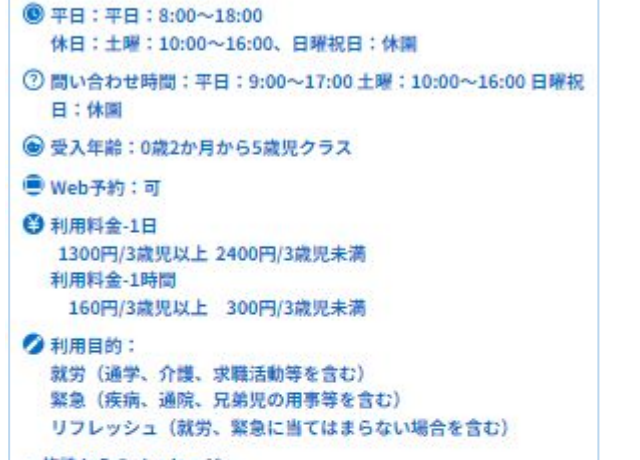

~施設からのメッセージ~ 保護者が週3日以内の就労や就学、病気や冠婚葬祭などのため、お 子さんを家庭で保育できない場合に、一時的に施設をご利用いただ く制度です。 「断続的一時保育」と「緊急一時保育」があります。 保育認定を受けていないお子さんもご利用いただけます。

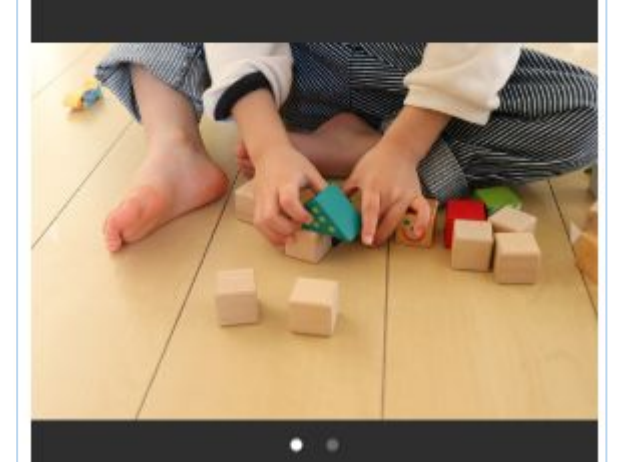

空き状況確認 面談申込 戻る 面談予約の詳細情報は以下から確認できます

・面談予約確定後(日時確定後)に配信される面 談日時確定のご案内メール

「予約状況を確認する」をクリックし、「面談申込」のタブから対象の予約の予約詳細をクリック

施設情報は、再度施設検索を行ってご確認ください。

面談施設から指定の持ち物などがあれば、 事前に準備して、持参をしてください。

万ーご都合がつかなくなった場合は、期限内に面 談予約の変更あるいはキャンセルを行ってくださ い。

※変更やキャンセルを受け付けていない施設も あります。

※期限を過ぎている場合は施設へ直接ご連絡く ださい。

変更・キャンセルの方法は利用予約と同じです。 こちらを参照してください。

\* 面談実施後 \*

面談後、施設から利用を許可されると「面談施設 の利用についてのご案内」メールが届きます。 これ以降、面談をした施設での利用予約が可能と なります。また、利用許可された施設は「My施設」 に表示されるようになります。

My施設(面談済みの施設)の確認と利用予約を行う方法について説明します

| ここ みんなのミチシルベ 一時保育予約サービス ログイン 三                 |                                        |
|------------------------------------------------|----------------------------------------|
| お知らせ                                           |                                        |
| 【管理者より】<br>みんなのミチシルベ 一時保育予約サービスの利用者デモサイ<br>トです | ①ログインします<br>メールアドレスとパスワードを             |
| お知らせ一覧へ▶                                       | それぞれ入力します                              |
| Q 施設を探す                                        | みんなのミチシルベ 一時保育予約サービス                   |
| ♥ My施設                                         | ログイン                                   |
|                                                | メールアドレス                                |
| □ 予約状況を確認する                                    | メールアドレスを入力                             |
|                                                | パスワード                                  |
| 自利用履歴                                          | バスワードを入力                               |
|                                                | パスワードをお忘れのかたは こちら                      |
| 各 桠 リ ン ク<br>こども誰でも通際制度                        | ログイン                                   |
| みんなのミチシルベとは?                                   |                                        |
|                                                | アカウント作成                                |
|                                                |                                        |
|                                                |                                        |
|                                                |                                        |
|                                                |                                        |
|                                                |                                        |
|                                                | アカウント発行前の利用者にも、空き状況を公開している施設があるため、空き状況 |
|                                                | を確認できる場合があります。                         |
|                                                |                                        |
| 利用規約 よくあるご実間<br>個人情報の取り扱いについて お問い合わせ           |                                        |
| MIFY=ユブル リエノアクゼンとリテイ                           | 21                                     |

### My施設の確認

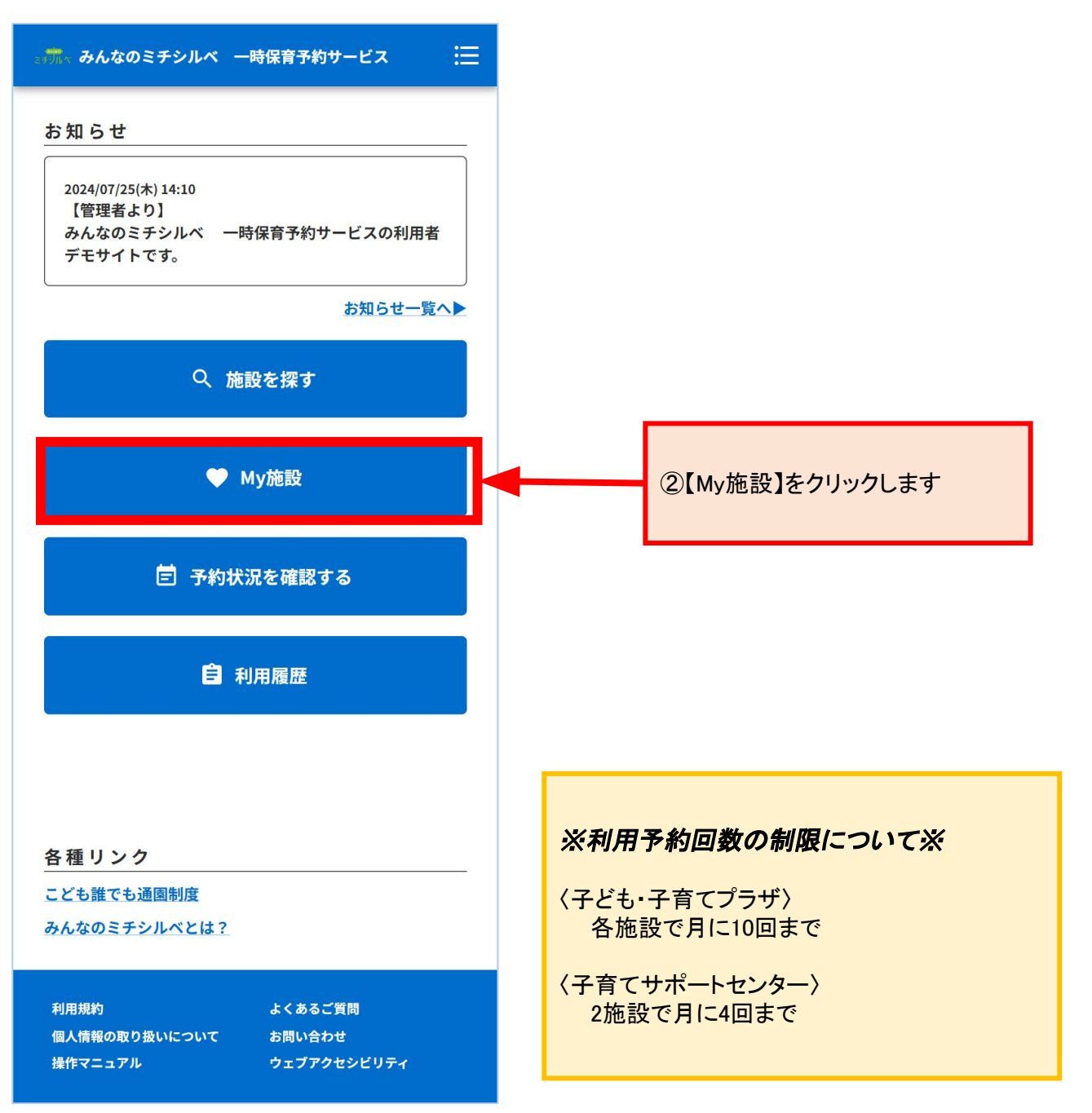

| 🛲 みんなのミチシルベ 一時保育予約サービス 듣                                                                                                    |                                                                                                    |
|----------------------------------------------------------------------------------------------------|----------------------------------------------------------------------------------------------------|
| 対象のお子さまを選択:<br>山下 はな<br>すまいる保育園                                                                                                    | 2人以上のお子さまがいる場合、<br>お子さまごとに確認することができます                                                                                                    |
| <ul> <li>● 東京都中央区八丁堀2丁目20番8号八丁堀線通ビル7階</li> <li>● 平日:平日:8:00~18:00<br/>休日:土曜:10:00~16:00、日曜祝日:休園</li> <li>● 受入年齢:0歳2か月から5歳児クラス</li> <li>● 一時保育事業(民間團)</li> <li>● Web予約:可</li> </ul> | <ul> <li>面談後、利用を許可された施設が表示される<br/>ようになります。</li> <li>※面談を行っていないお子さまについては何<br/>も表示されません。</li> <li>③予約したい施設カードの<br/>【予約する】をクリックします</li> </ul> |
|                                                                                                    |                                                                                                    |
|                                                                                                    |                                                                                                    |
| HOMEへ展る                                                                                                    |                                                                                                    |

### 利用予約について

もあります。

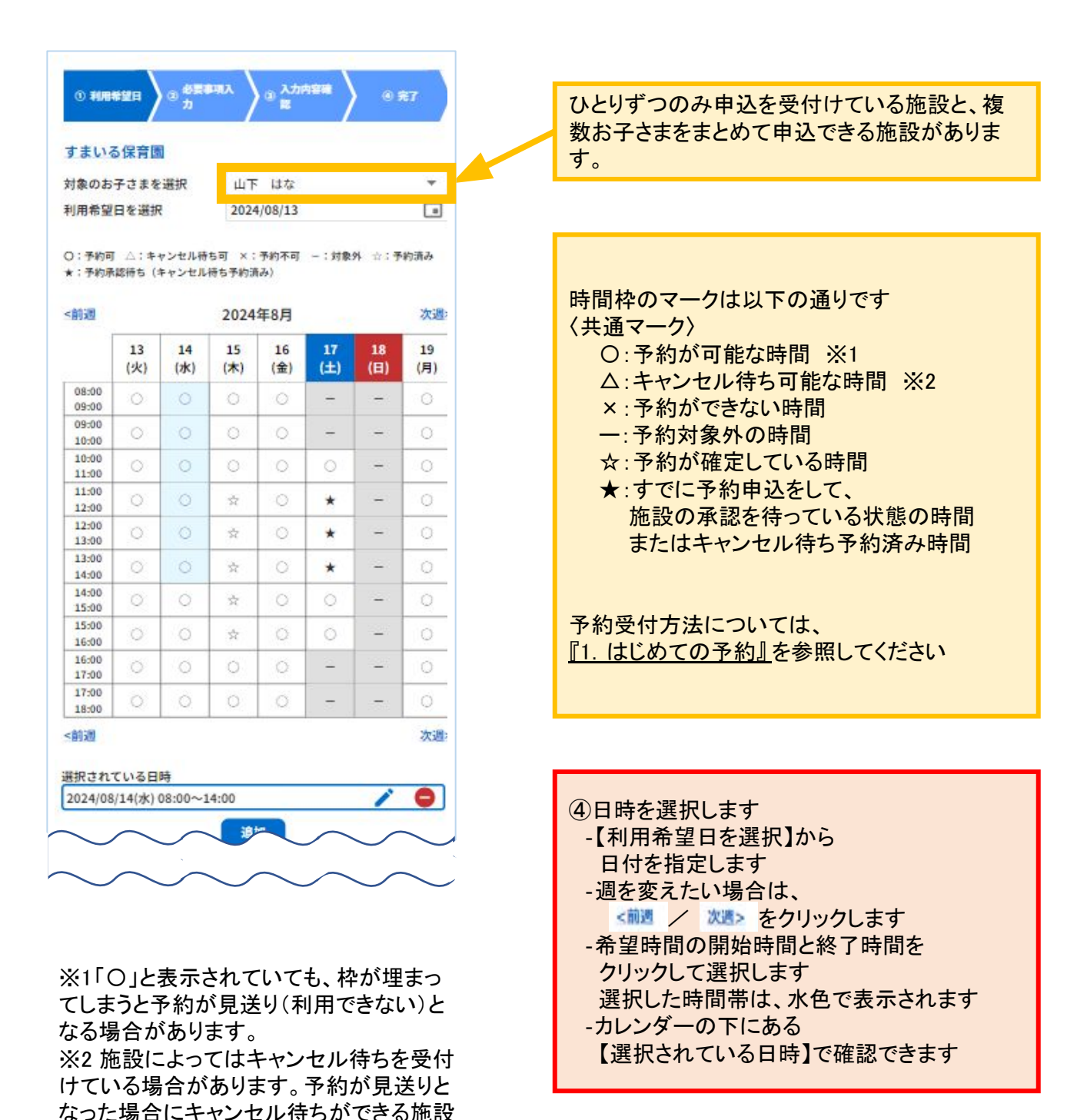

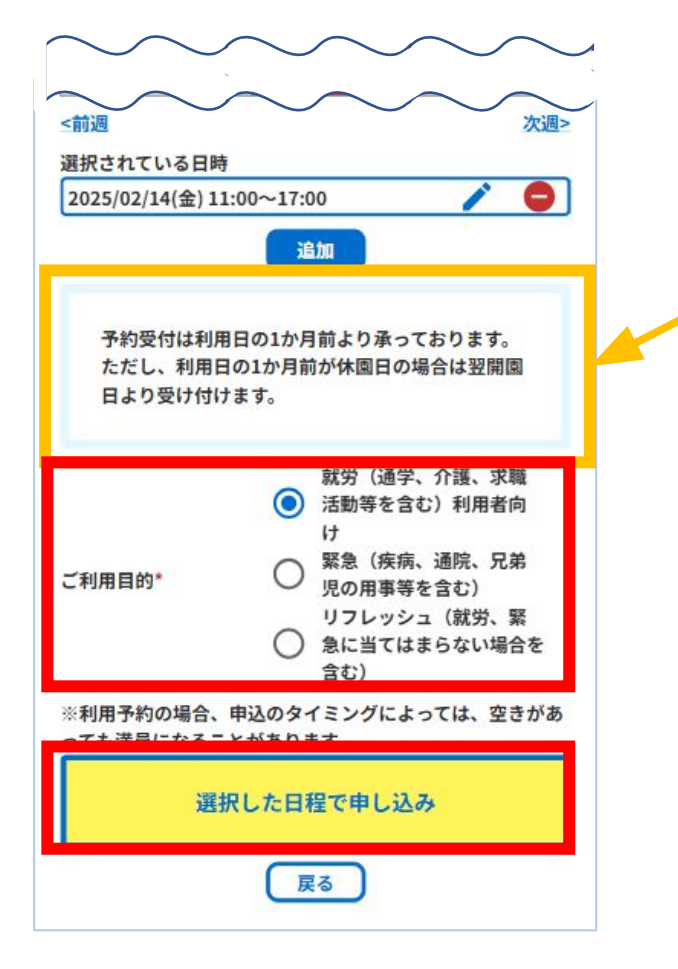

施設からの予約の注意事項が 表示されますのでご確認ください

利用目的を選択します。 利用目的の内容は自治体や施設に より異なります。詳細理由の選択が 必要な場合もあります。

⑤【選択した日程で申し込み】を クリックします

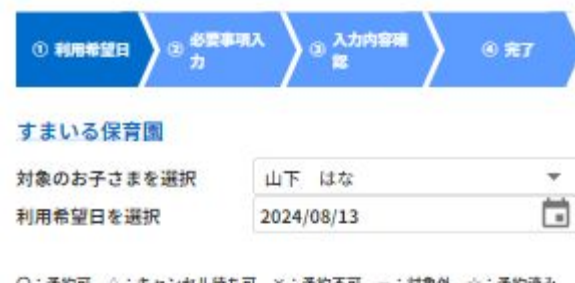

○:予約可 △:キャンセル待ち可 ×:予約不可 -:対象外 ☆:予約済み ★:予約承認待ち(キャンセル待ち予約済み)

| 13<br>(火)<br>〇<br>〇<br>〇<br>〇<br>〇<br>〇<br>〇<br>〇<br>〇<br>〇<br>〇<br>〇<br>〇<br>〇<br>〇<br>〇<br>〇<br>〇<br>〇                                                                                                    |                            | 15<br>(木)<br>○<br>○<br>☆<br>☆<br>☆<br>○                                | 16<br>(金)<br>()<br>()<br>()<br>()<br>()<br>()<br>()<br>()<br>()<br>()<br>()<br>()<br>()       | 17<br>(±)<br>-<br>()<br>*<br>*<br>*<br>()<br>()<br>()<br>()<br>()<br>()<br>()<br>()<br>()<br>()<br>()<br>()<br>()                                                                                                    | 18<br>(日)<br>                                                                                                    | 19<br>(月)<br>0<br>0<br>0<br>0<br>0<br>0<br>0<br>0<br>0                                                                |
|----------------------------------------------------------------------------------------------------|----------------------------|------------------------------------------------------------------------|-----------------------------------------------------------------------------------------------|----------------------------------------------------------------------------------------------------|----------------------------------------------------------------------------------------------------|----------------------------------------------------------------------------------------------------|
| 0<br>0<br>0<br>0<br>0<br>0<br>0<br>0<br>0<br>0<br>0<br>0<br>0<br>0<br>0<br>0<br>0<br>0<br>0                                                                                                    |                            | 0<br>0<br>*<br>*<br>*<br>*<br>*<br>*                                   |                                                                                               | - · · · · · · · · · · · · · · · · · · ·                                                                                                    |                                                                                                    |                                                                                                    |
| 0<br>0<br>0<br>0<br>0<br>0<br>0<br>0<br>0                                                                                                    |                            | 0<br>☆<br>☆<br>☆<br>☆<br>○<br>○                                        |                                                                                               | - 0 <b>* * *</b> 0 0                                                                                                    |                                                                                                    |                                                                                                    |
| 0<br>0<br>0<br>0<br>0<br>0<br>0<br>0<br>0<br>0<br>0<br>0                                                                                                    |                            |                                                                        |                                                                                               | <ul> <li>*</li> <li>*</li> <li>•</li> <li>•&lt;</li></ul> |                                                                                                    |                                                                                                    |
| 0<br>0<br>0<br>0<br>0<br>0<br>0<br>0                                                                                                    |                            | *<br>*<br>*<br>*<br>*<br>0                                             |                                                                                               | *<br>*<br>0<br>0<br>-                                                                                                    |                                                                                                    |                                                                                                    |
| 0<br>0<br>0<br>0<br>0<br>0                                                                                                    | 0                          | * * *<br>* 0                                                           | 0 0 0 0 0 0 0                                                                                 | *<br>•<br>•                                                                                                    |                                                                                                    |                                                                                                    |
| 0<br>0<br>0<br>0                                                                                                    | 0<br>0<br>0                | *<br>*<br>*<br>0                                                       | 0 0 0 0                                                                                       | *<br>0<br>-                                                                                                    |                                                                                                    | 000000000000000000000000000000000000000                                                                               |
| 〇<br>〇<br>〇<br>〇<br>〇<br>〇                                                                                                    | 0                          | *<br>*<br>0                                                            | 0 0 0                                                                                         | 0 0                                                                                                    |                                                                                                    | 00000                                                                                                    |
| <ul> <li>○</li> <li>○</li></ul> | 0                          | * 0                                                                    | 0                                                                                             | 0<br>-<br>-                                                                                                    |                                                                                                    | 0                                                                                                    |
| 〇<br>〇<br>いる日<br>21(水)                                                                                                    | 0                          | 0                                                                      | 0                                                                                             | -                                                                                                    | -                                                                                                    | 0                                                                                                    |
| いる日<br>21(水)                                                                                                    | 0                          | Ő                                                                      | 0                                                                                             | -                                                                                                    | -                                                                                                    | 0                                                                                                    |
| いる日<br>21(水)                                                                                                    | ia.                        |                                                                        |                                                                                               |                                                                                                    |                                                                                                    |                                                                                                    |
|                                                                                                    | 09:00~                     | 14:00                                                                  |                                                                                               |                                                                                                    | 1                                                                                                    | C                                                                                                    |
| 2024/08/19(月) 09:00~13:00                                                                                                    |                            |                                                                        |                                                                                               |                                                                                                    |                                                                                                    |                                                                                                    |
|                                                                                                    |                            | 10                                                                     | nt                                                                                            |                                                                                                    |                                                                                                    |                                                                                                    |
| さい<br>(疾病、<br>(疾合す)<br>レッシュ<br>はまらな                                                                                                    | 通院、<br>ご)<br>1 (就労<br>ない場合 | り<br>兄弟児の<br>、緊急に<br>を含む)                                              |                                                                                               |                                                                                                    |                                                                                                    | (                                                                                                    |
| イミン                                                                                                    | グによっ<br>選択し                | っては、空<br>した日積                                                          | きがあっ<br>で申し                                                                                   | っても満聞<br>込み                                                                                                    | 員になる                                                                                                    | ことか                                                                                                    |
|                                                                                                    | 付は、<br>((疾を シッシュ<br>イミン    | 付は、利用日<br>(<br>(疾病、通院、<br>手を含む)<br>シッシュ(就労<br>はまらない場合<br>イミングによっ<br>選択 | 1<br>(は、利用日の1か月前<br>(疾病、通院、兄弟児の<br>を含む)<br>ハッシュ(就労、緊急に<br>まらない場合を含む)<br>イミングによっては、空<br>選択した日程 | 道加<br>付は、利用日の1か月前からです<br>(疾病、通院、兄弟児の<br>きを含む)<br>シッシュ(就労、緊急に<br>まらない場合を含む)<br>イミングによっては、空きがあた<br>選択した日程で申し                                                                                                    | 道加<br>付は、利用日の1か月前からです。<br>(疾病、通院、兄弟児の<br>きを含む)<br>ハッシュ(就労、緊急に<br>まらない場合を含む)<br>イミングによっては、空きがあっても満起<br>選択した日程で申し込み | 道加<br>付は、利用日の1か月前からです。<br>(疾病、通院、兄弟児の<br>きを含む)<br>ハッシュ (就労、緊急に<br>まらない場合を含む)<br>イミングによっては、空きがあっても満員になる<br>選択した日程で申し込み |

<まとめて予約を取りたい場合> 日時をカレンダーで選択した後、 きクリックすると新たな予約枠が表示され、 日時選択ができるようになります。

選択済みの日時を変更したい場合には ✓ を、削除したい場合には ●を クリックすると変更・削除がされます。

連続する予約可能な時間枠と キャンセル待ち可能な時間枠とを選択すること で、一つのキャンセル待ち予約として利用申し 込みすることができます。

| 08:00<br>09:00 | 0 |
|----------------|---|
| 09:00<br>10:00 | 0 |
| 10:00<br>11:00 |   |
| 11:00<br>12:00 | 0 |
| 12:00<br>13:00 | 0 |
| 13:00<br>14:00 | 0 |
| 14:00<br>15:00 | 0 |
| 15:00<br>16:00 | 0 |
| 16:00<br>17:00 | Δ |
| 17:00<br>18:00 | 0 |
| 18:00<br>19:00 | 0 |

(例) 黄色枠内の予約時間を 選択することで 【9:00~12:00】までのキャ ンセル待ち予約を 申し込むことができま す。

※キャンセル待ちの予約は、まとめて 申し込みすることはできません。 個別の申し込みをお願いします。

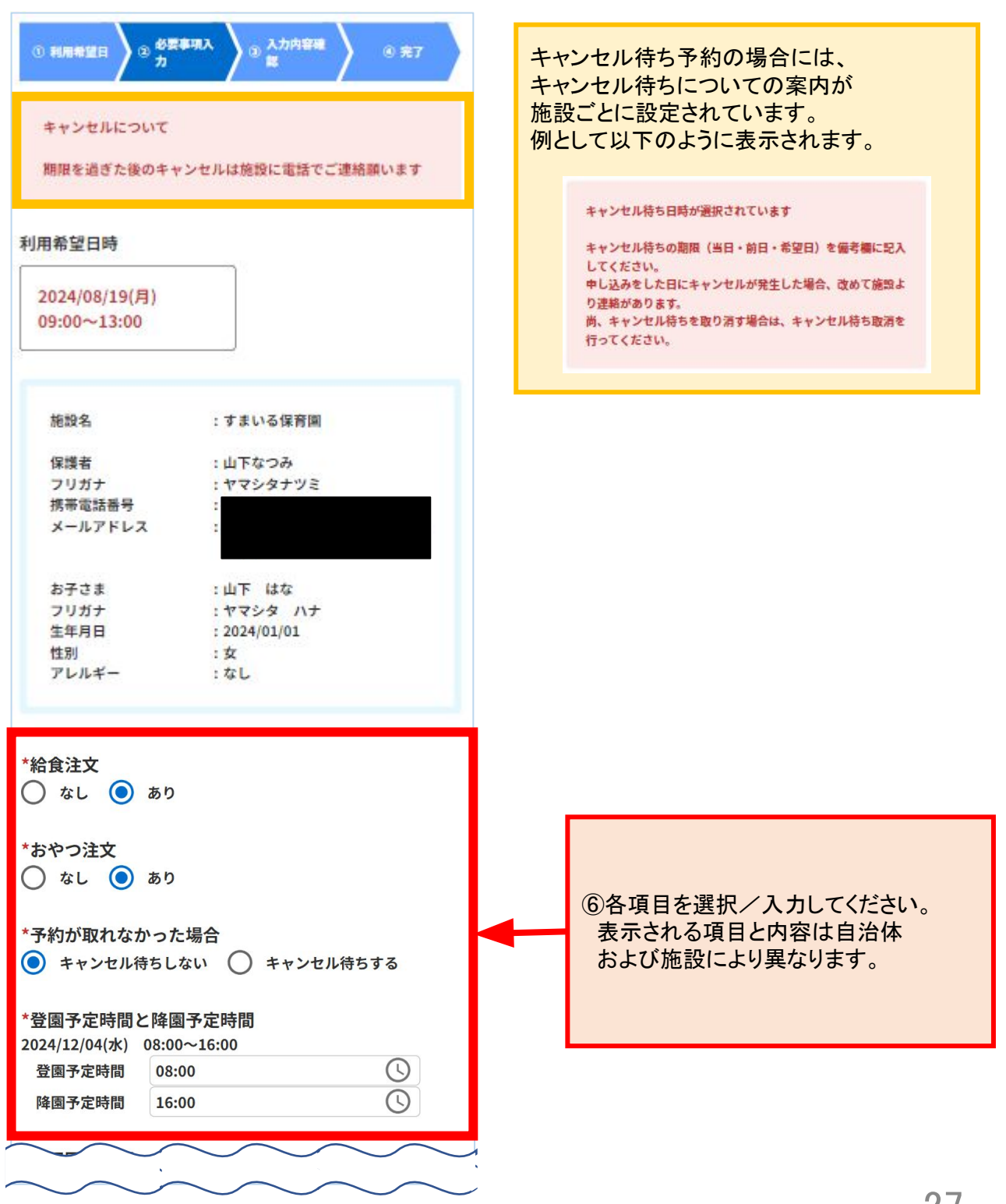

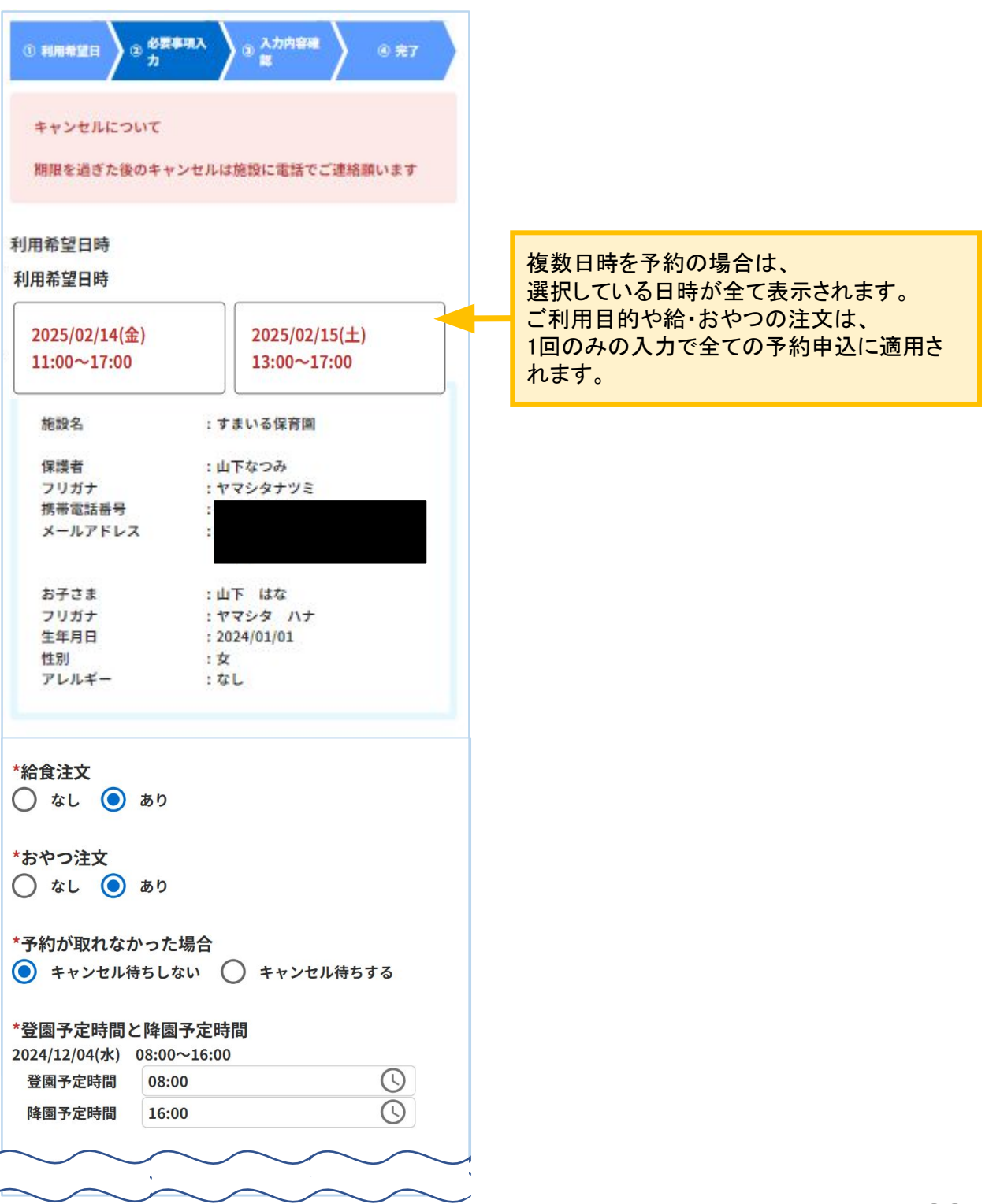

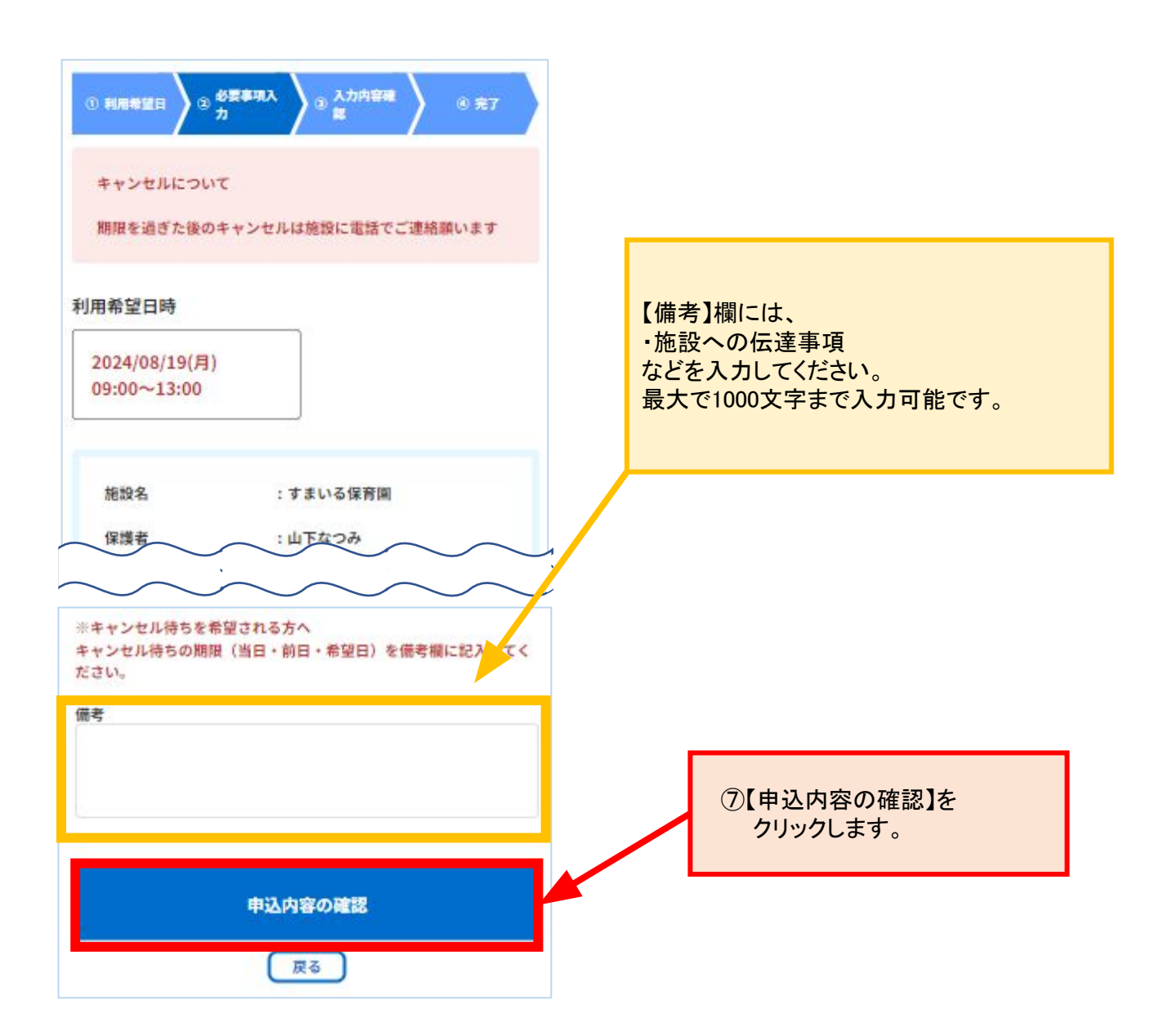

| ◎ 利用希望月 ◎ 必要事項入 ◎ 入力内容確 ◎ 幸了            |                              |
|-----------------------------------------|------------------------------|
|                                         | ⑧申込内容の確認をして、                 |
| 利用希望日時                                  | 【上記の内容で申し込み】を                |
|                                         | クリックします                      |
| 2024/08/19(月)                           | 完了画面が表示されると、                 |
| 09:00~13:00                             | 利用登録完了です                     |
|                                         |                              |
|                                         | 予約確定した時占で登録している              |
|                                         | メールアドレフにメールが民きます             |
| 施設名 :すまいる保育園                            | ノールプトレスにノールが通さます。            |
| の端本                                     |                              |
| 体験者 : 山下なづめ<br>フリガナ : ヤマシタナツミ           |                              |
| 携帯電話番号 : 080-2669-6395                  | 予約甲込 一                       |
| メールアドレス : kaori_sakamoto@densan-s.c     |                              |
| o.jp                                    |                              |
|                                         | 予約受付メール                      |
| お子さま : コロギナ                             |                              |
| (1) (1) (1) (1) (1) (1) (1) (1) (1) (1) |                              |
| 性別 : 女                                  | 施設確認                         |
| アレルギー :なし                               |                              |
| ご利用目的 :リフレッシュ(就労、緊急に当                   | 施設が承認 施設が見送り                 |
| てはまらない場合を含む)                            |                              |
| 裕食注文 :なし                                |                              |
| のヤワ注义 :のり<br>予約が取れなかった場合 : キャンセル待ちしない   | 予約確定   予約見送り                 |
| 備考 :                                    | メール メール                      |
| 1.57 D                                  |                              |
|                                         |                              |
|                                         | 义又约月,关门上( <u>十一</u> 又约执兵)把土门 |
|                                         | ※ ア約見送りとは、 ア約件が埋まり、          |
|                                         | 甲込した予約日時での予約確定か              |
|                                         | 難しい場合です。                     |
|                                         |                              |
|                                         | ※予約見送りとなった場合にキャンセル           |
|                                         | 待ちをするかどうかを、予約時に選択            |
|                                         | できる施設もあります。                  |
|                                         |                              |
|                                         |                              |
| 上記の内容で申し込み                              |                              |
|                                         |                              |
| 反る                                      |                              |
|                                         |                              |
|                                         |                              |
|                                         |                              |
| 予約受付完了メールが届くまで                          |                              |
| 時間がかかる場合があります。                          |                              |
| 予約受付方法については                             |                              |
| 『1 はじめての予約』を                            |                              |
| <u></u><br>糸昭L てください                    | 00                           |
| そうまし て ノノー つちょう                         | 30                           |

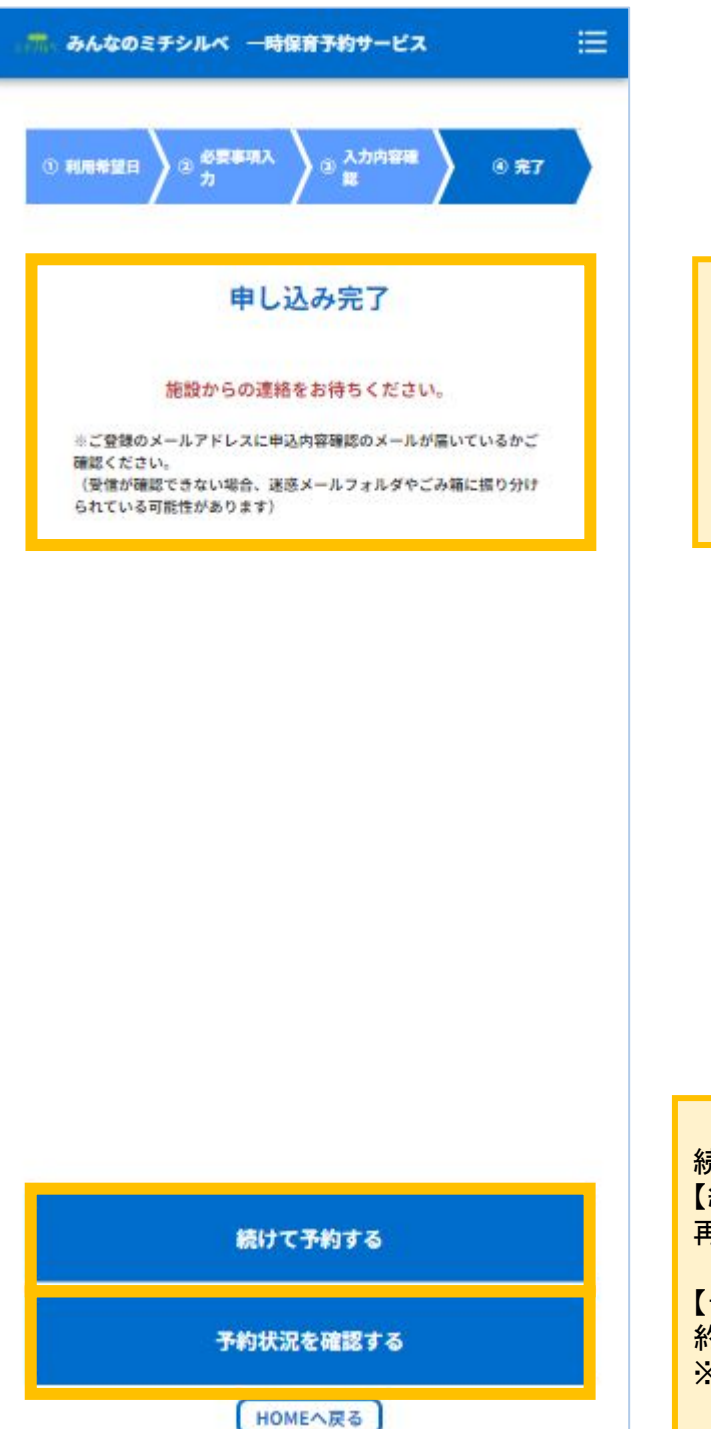

申込完了画面に表示される案内事項を ご確認ください。

ご案内の内容は自治体や施設によって異なります。

続けて予約する場合は、 【続けて予約する】をクリックすると 再度利用予約画面に移ります。

【予約状況を確認する】をクリックすると予 約状況を確認できます。 ※詳細は次ページ以降で説明

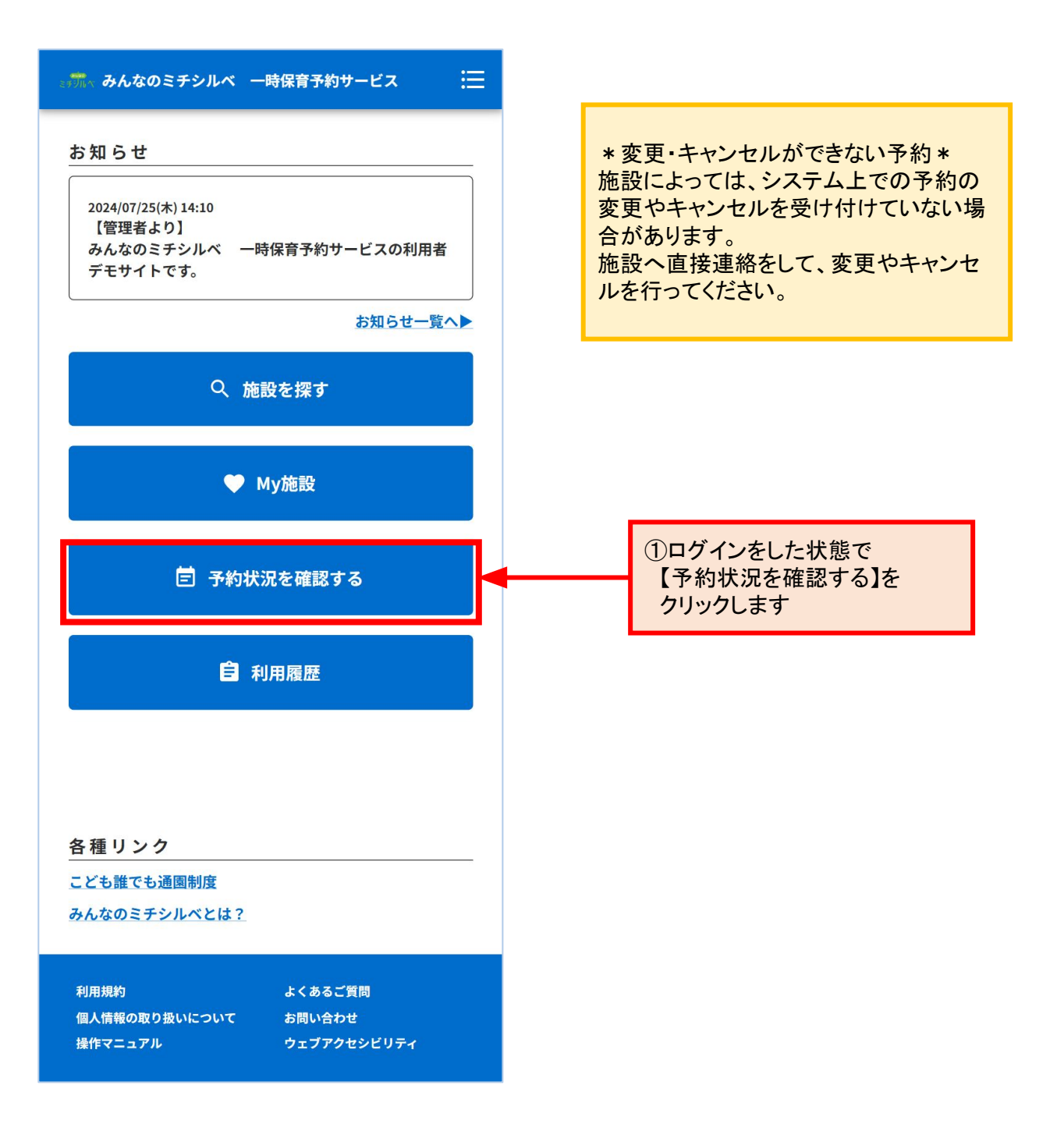

| <ul> <li>         みんなのミチシ         対象のお子さまを選         利用予約         <ul> <li>             確定済のみ         </li> </ul> </li> </ul> | <ul> <li>ハルベ 一時保育予約サービス</li> <li>訳 すべてのお子さま</li> <li>面談予約</li> <li>すべての予約</li> </ul>                           |       | 〈事前面談の変更・キャンセル〉<br>事前面談の予約もこの画面で<br>確認することができますが、<br>キャンセルや変更を希望する場合は、<br>施設へ直接お問い合わせください。                                                                                                    |
|----------------------------------------------------------------------------------------------------|----------------------------------------------------------------------------------------------------|-------|----------------------------------------------------------------------------------------------------|
| 利用予定日時<br>施設名<br>お子さま<br>状態<br>利用予定日時<br>施設名                                                                                 | : 2024/08/15(木)<br>11:00~16:00<br>: すまいる保育園<br>: 山下 はな<br>: 確定済<br>: 2024/08/17(土)<br>11:00~14:00<br>: すまいる保育園 | 予約詳細> | ②変更・キャンセルしたい予約の<br>【予約詳細】をクリックします                                                                                                    |
| お子さま<br>状態                                                                                                    | : 山下 はな<br>: 確定済                                                                                               | 予約詳細> | <ul> <li>〈表示される予約のステータス〉</li> <li>表示される状態は、3種類です。</li> <li>「未確定(施設確認中)」</li> <li>「確定済」</li> <li>「キャンセル待ち」</li> <li>・確定済のみを選択すると、確定済の予約のみ表示されます。</li> <li>・すべての予約を選択すると、未確定と<br/>キャンセル待ちを含むすべての予約が<br/>表示されます。</li> <li>※「予約見送り」や「キャンセル済」となっ<br/>た予約については、ここには表示され<br/>ません。</li> </ul> |
|                                                                                                    | Номеへ戻る                                                                                                    |       |                                                                                                    |

変更・キャンセルをWEB予約システムで受け付けている施設の場合、変更・キャンセル操作が可能です。

時間のみ/日時のみ変更可能と制限を設けている施設もあります。

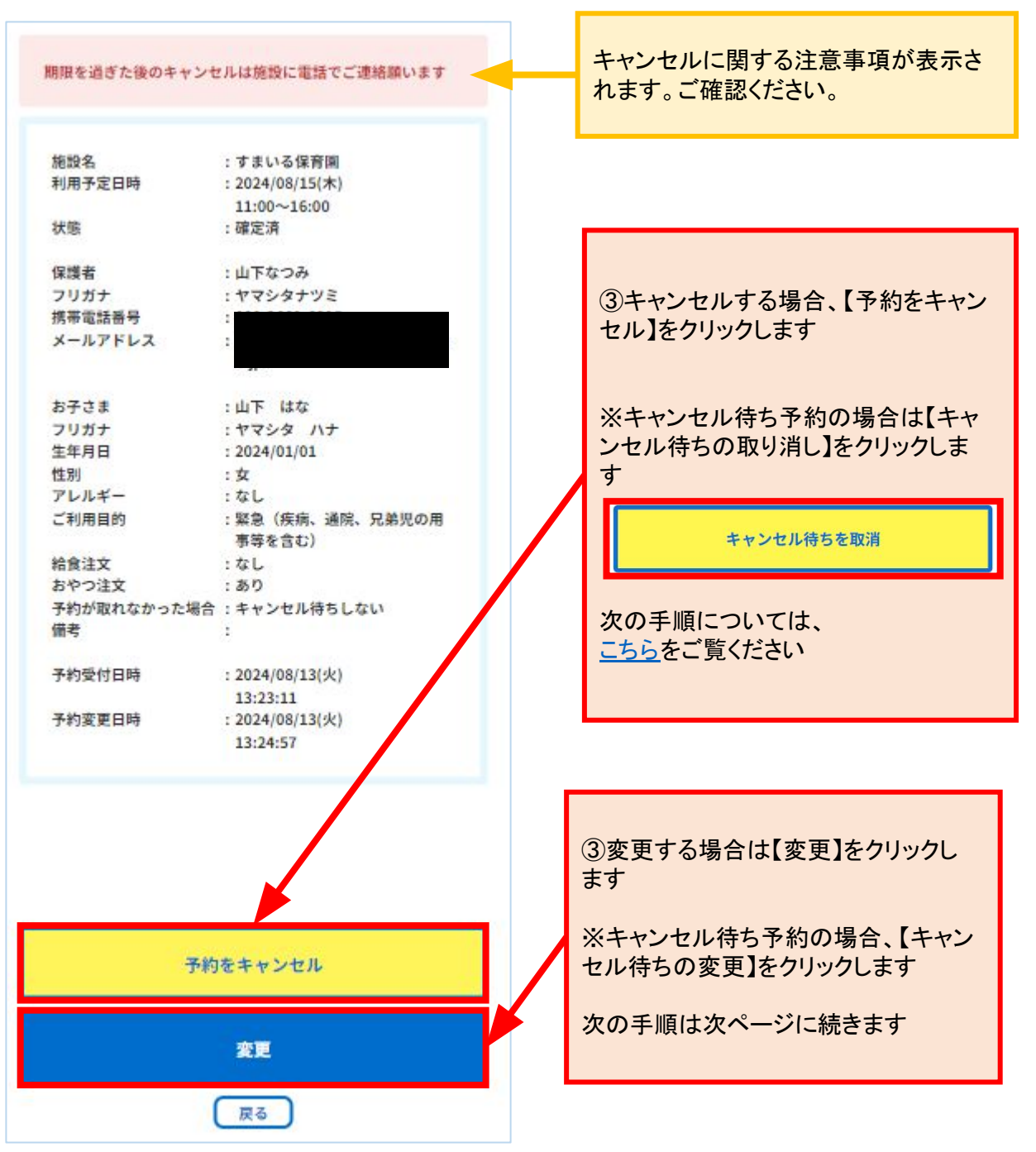

〈変更する場合〉

# ● 利用希望日 ● 参互専取入 力 ● 入力内容確 総 ● 完了 すまいる保育園 対象のお子さまを選択 山下 はな ■ 利用希望日を選択 ○ 2024/08/15 ■ ○ : 予約可 △: キャンセル特ち可 ×: 予約不可 -: 対象外 ☆: 予約済み ★: 予約承認待ち (キャンセル特ち予約済み)

| 前週                           |                              |                              | 2024年8月               |               |           |           | 次道        |
|------------------------------|------------------------------|------------------------------|-----------------------|---------------|-----------|-----------|-----------|
|                              | 15<br>(木)                    | 16<br>(金)                    | 17<br>(±)             | 18<br>(日)     | 19<br>(月) | 20<br>(火) | 21<br>(水) |
| 08:00                        | 0                            | 0                            | -                     | -             | 0         | 0         | 0         |
| 09:00                        | 0                            | 0                            | -                     |               | *         | 0         | 0         |
| 10:00                        | 0                            | 0                            | 0                     | 1.00          | *         | 0         | 0         |
| 11:00                        | \$                           | 0                            | \$                    |               | *         | 0         | 0         |
| 12:00<br>13:00               | 4                            | 0                            | \$                    | -             | *         | 0         | 0         |
| 13:00<br>14:00               | \$                           | 0                            | \$                    | -             | 0         | 0         | 0         |
| 14:00<br>15:00               | \$                           | 0                            | 0                     |               | 0         | 0         | 0         |
| 15:00                        | \$                           | 0                            | 0                     | -             | 0         | 0         | 0         |
| 16:00<br>17:00               | 0                            | 0                            | -                     |               | 0         | 0         | 0         |
| 17:00                        | 0                            | 0                            | -                     | -             | 0         | 0         | 0         |
| 024/08                       | /15(木)                       | 11:00~                       | 16:00                 | _             |           | 1         | C         |
| 予約<br>ただ<br>緊急               | 受付は、して利用                     | 利用日の1か                       | 01か月前<br>日前が日<br>兄弟児の | からです<br>瞬日・休  |           | 理開開日      | to        |
| / 用事<br>) リフ<br>) 当て<br>申込の? | 等を含む<br>レッシ:<br>はまらな<br>タイミン | じ)<br>ュ(就労:<br>ない場合:<br>グによっ | 、緊急に<br>を含む)<br>っては、空 | <b>!</b> きがあっ | っても満り     | 員になる      | ことが       |
|                              |                              | 選択し                          | 、た日程                  | で申し           | 込み        |           |           |
|                              |                              |                              |                       |               |           |           |           |

時間枠のマークは以下の通りです 〈共通マーク〉 ○:予約が可能な時間 ※1 △:キャンセル待ち可能な時間 ※2 ×:予約ができない時間 一:予約対象外の時間 ☆:予約が確定している時間 ★:すでに予約申込をして、 施設の承認を待っている状態の時間 またはキャンセル待ち予約済み時間

予約受付方法については、 <u>『1. はじめての予約』</u>を参照してください

- ※1「〇」と表示されていても、枠が埋まってしまうと予約が見送り(利用できない)となる場合があります。
- ※2施設によってはキャンセル待ちを受付けている場合があります。予約が見送りとなった場合にキャンセル待ちができる施設もあります。

〈変更する場合〉

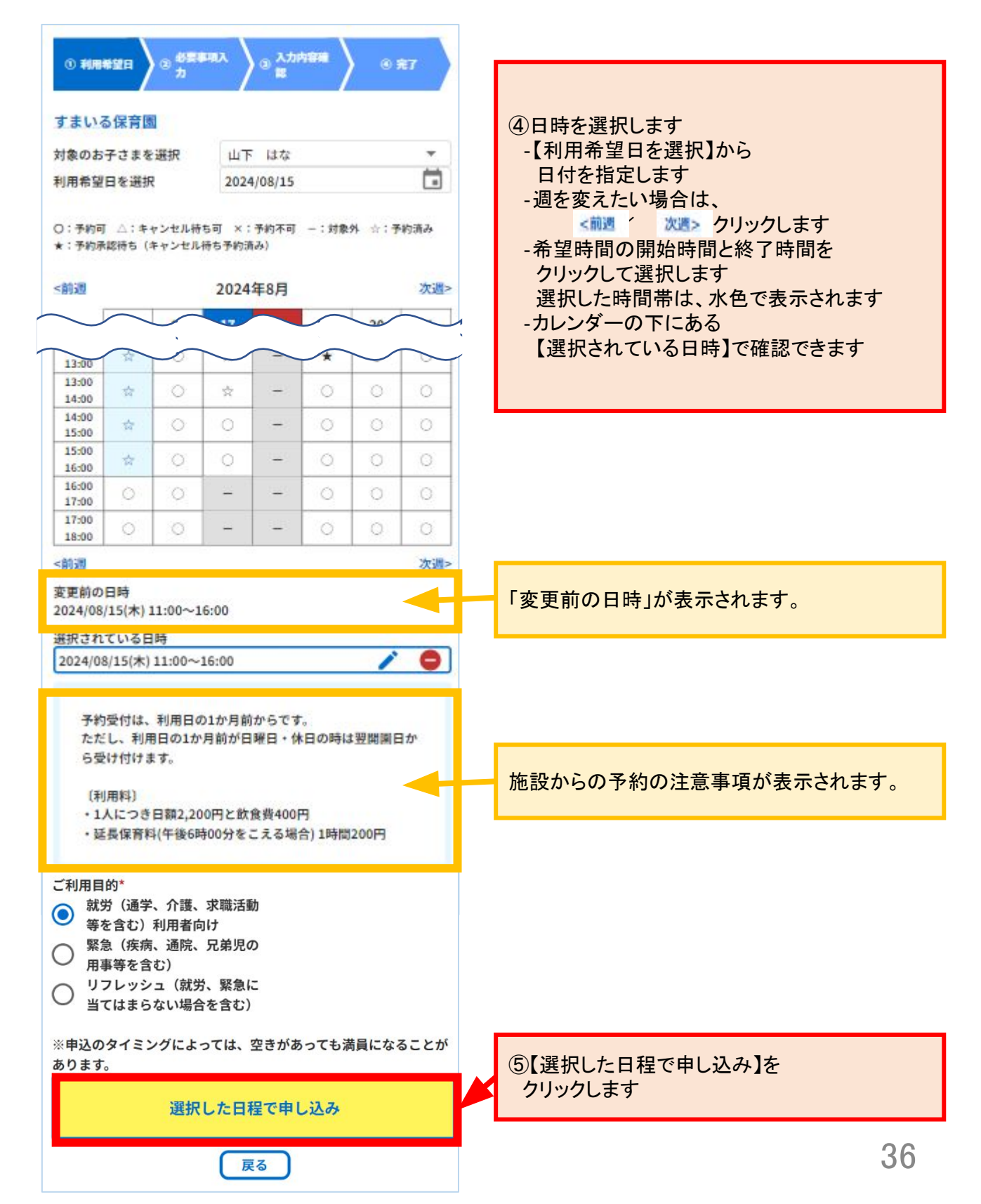

〈変更する場合〉

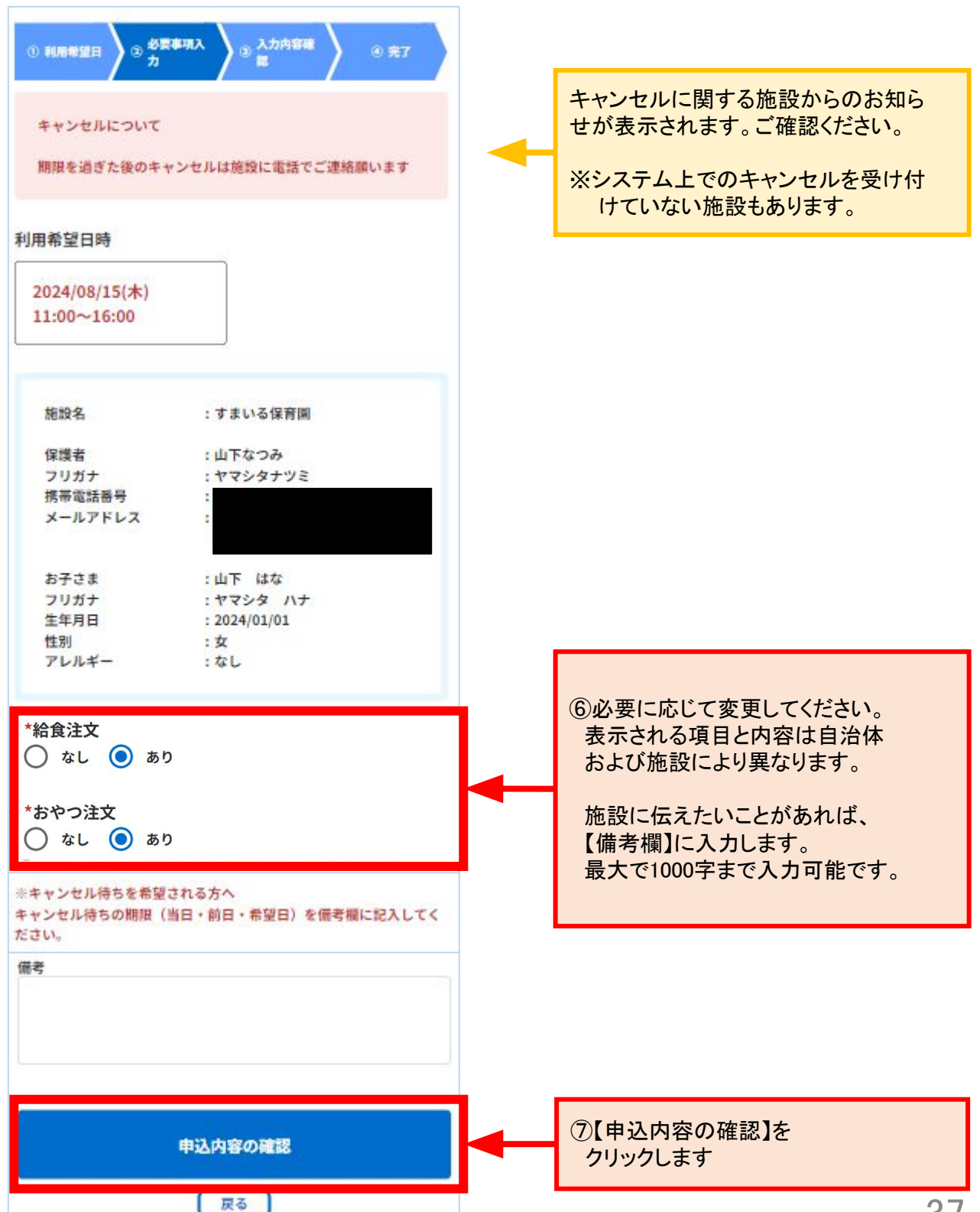

#### 〈変更する場合〉

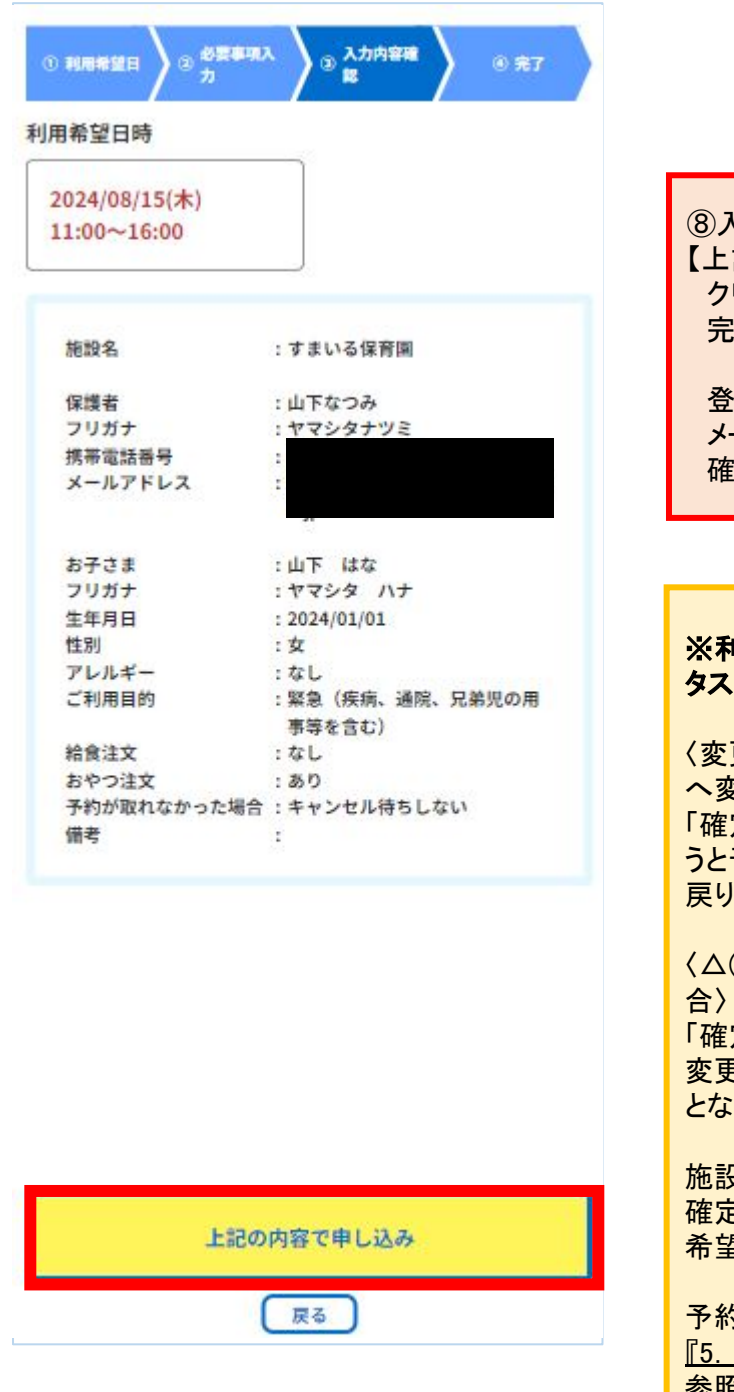

⑧入力内容を確認して、 【上記の内容で申し込み】を クリックします 完了画面が表示され、変更完了です。

登録しているメールアドレスに メールが届きますので、 確認してください。

※利用時間を変更する場合、予約ステー タスが変わることがあります。

<変更前の予約時間内に収まらない時間 へ変更する場合〉 「確定済」の予約であっても、この変更を行 うと予約状態が「未確定(施設確認中)」へ 戻ります。

「確定済」「未確定」の予約であっても、この 変更を行うと予約状態が「キャンセル待ち」 となります。

施設が確認したのちに、変更後の予約が 確定となります。状況によっては変更のご 希望に添えない場合もございます。

予約状態の確認方法については、 <u>
『5. 予約状況/面談予約の確認』</u>を 参照してください

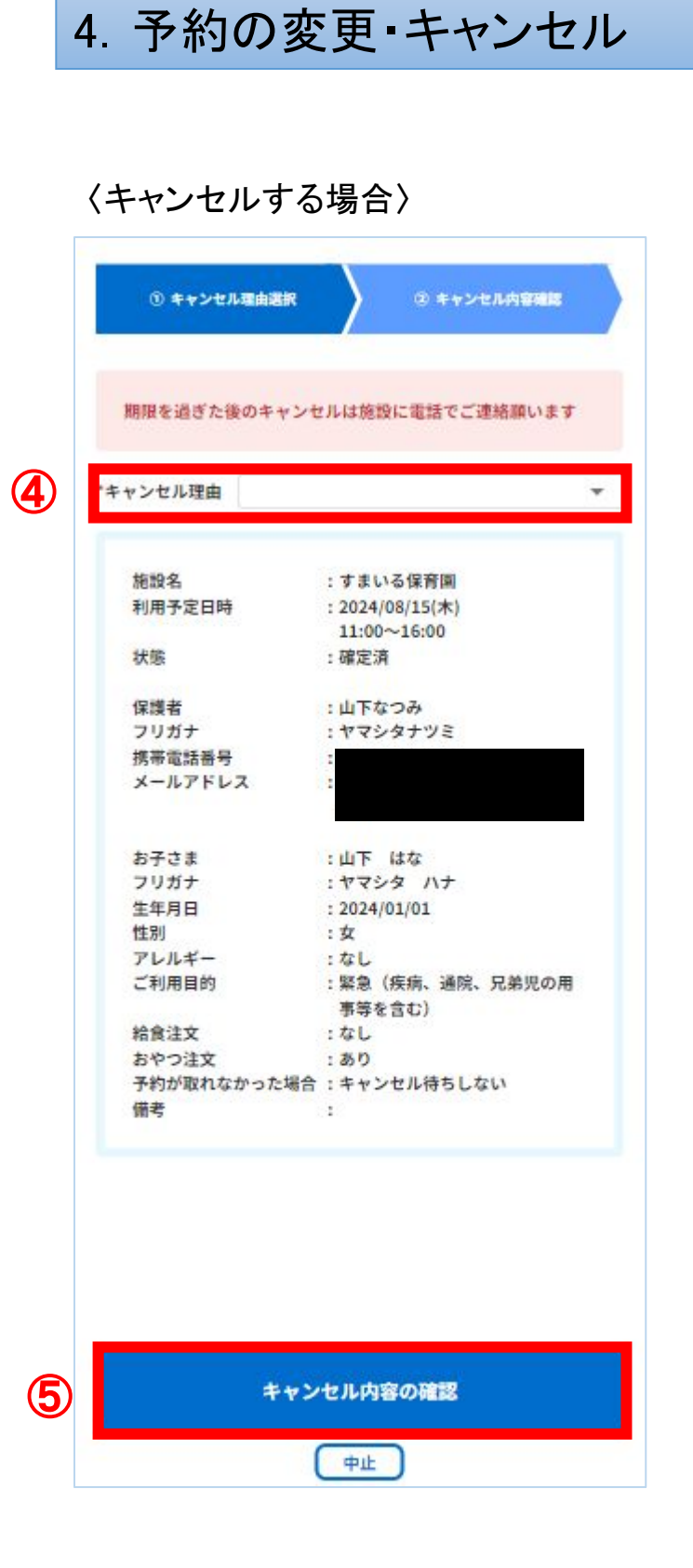

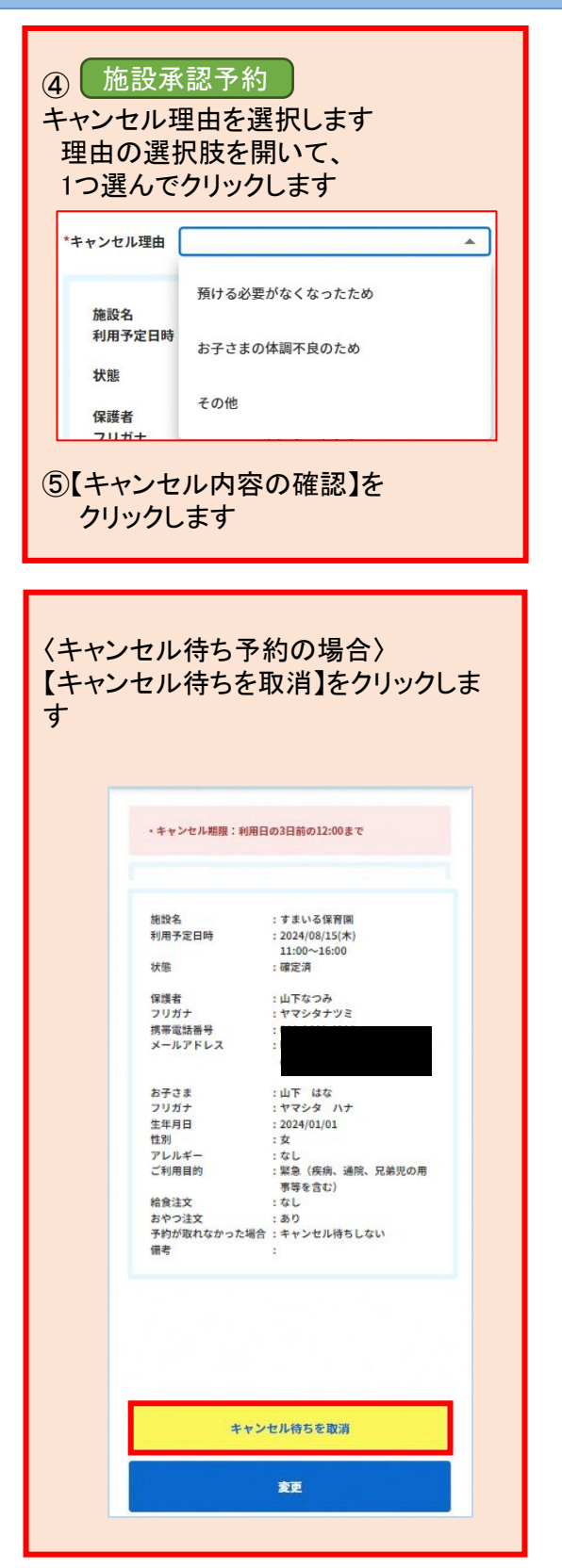

#### 〈キャンセルする場合〉

| ① キャンセル理由選択 | ③ キャンセル内容確認                                     |
|-------------|-------------------------------------------------|
|             |                                                 |
| キャンセル理由     | : お子さまの体調不良のため                                  |
| 施設名         | : すまいる保育園                                       |
| 利用予定日時      | : 2024/08/15(木)                                 |
|             | 11:00~16:00                                     |
| 状態          | :確定済                                            |
| 保護者         | <ul> <li>: 山下なつみ</li> </ul>                     |
| フリガナ        | :ヤマシタナツミ                                        |
| 携帯電話番号      | :                                               |
| メールアドレス     | :                                               |
|             |                                                 |
| お子さま        | :山下 はな                                          |
| フリガナ        | :ヤマシタ ハナ                                        |
| 生年月日        | : 2024/01/01                                    |
| 性別          | :女                                              |
| アレルギー       | : <b>な</b> し                                    |
| ご利用目的       | <ul> <li>: 緊急(疾病、通院、兄弟児の用<br/>事等を含む)</li> </ul> |
| 給意注文        | : なし                                            |
| おやつ注文       | : 350                                           |
| 予約が取れなかった場合 | : キャンセル待ちしない                                    |
| 備考          |                                                 |

⑥キャンセル内容の確認をして、
 【確定】をクリックします。
 キャンセル完了画面が表示され、
 予約のキャンセルが完了します

登録しているメールアドレスに メールが届きますので、 確認してください

| 確定 |  |
|----|--|
| 戻る |  |

# 5. 予約状況/面談予約の確認

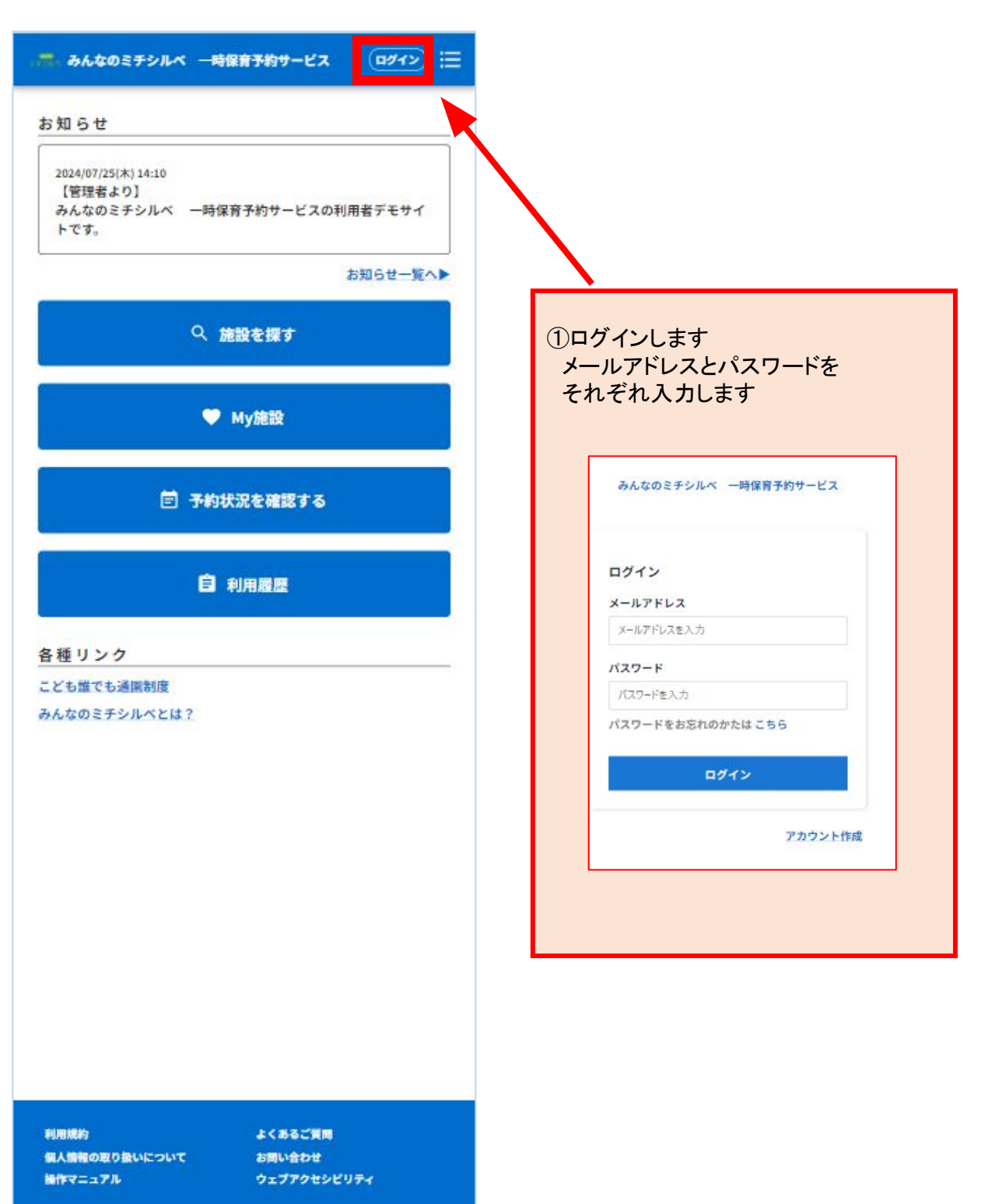

# 5. 予約状況/面談予約の確認

## 予約状況の確認方法について

| ⇒売、みんなのミチシルベ 一時保育予約サービス 🔚                                              |                                                    |
|------------------------------------------------------------------------|----------------------------------------------------|
| お知らせ                                                                   |                                                    |
| 2024/07/25(木) 14:10<br>【管理者より】<br>みんなのミチシルベ 一時保育予約サービスの利用者<br>デモサイトです。 |                                                    |
| お知らせ一覧へ▶                                                               |                                                    |
| Q 施設を探す                                                                |                                                    |
| ♥ Му施設                                                                 |                                                    |
| İ 予約状況を確認する                                                            | <ul> <li>①ログイン済の状態で、【予約状況を確認する】をクリックします</li> </ul> |
| 自利用履歴                                                                  |                                                    |
|                                                                        |                                                    |
| 各種リンク                                                                  |                                                    |
| こども誰でも通園制度                                                             |                                                    |
| みんなのミチシルベとは?                                                           |                                                    |
| 利用規約 よくあるご質問<br>個人情報の取り扱いについて お問い合わせ<br>操作マニュアル ウェブアクセシビリティ            |                                                    |

# 5. 予約状況/面談予約の確認

![](_page_42_Figure_1.jpeg)

## 6. 利用履歴の確認

### 利用履歴の確認方法について

![](_page_43_Figure_2.jpeg)

## 6. 利用履歴の確認

![](_page_44_Picture_1.jpeg)

## 6. 利用履歴の確認

〈利用履歴の詳細画面から、再度予約を申し込む場合〉

| <br>みんなのミチシルベ | 一時保育予約サービス       | E |
|---------------|------------------|---|
|               |                  |   |
| 施設名           | : すまいる保育園        |   |
| 利用日時          | : 2024/08/08(木)  |   |
| 1.000         | 09:00~15:00      |   |
| 状態            | :利用滴             |   |
| EIT .         | : 1,900円         |   |
| 保護者           | 「山下なつみ           |   |
| 79            |                  |   |
| 携帯            |                  |   |
| メールアドレス       | SE .             |   |
| なスさき          | :山下 はな           |   |
| つけばま          | ・ サマシタ ハナ        |   |
| ご利用目的         | : 就労(通学、介護、求慶活動等 |   |
| CTAGRES       | を含む)             |   |
| 給食注文          | : なし             |   |
| おやつ注文         | : あり             |   |
| 備考            | 3                |   |
|               |                  |   |
|               |                  |   |
|               |                  |   |
|               |                  |   |
|               |                  |   |
|               |                  |   |
|               |                  |   |
|               |                  |   |
| もう            | 一度利用申し込み         | ≁ |

【もう一度申し込む】をクリックすると、
 この予約と同じお子さまと施設について
 再度予約を申し込むことができます。

以後の手順は、 <u>『3. My施設の確認/利用予約』</u>を 参照してください

### アカウント情報の確認/変更方法について

![](_page_47_Figure_1.jpeg)

| 🛲 みんなのミチシ | ルベ 一時保育予約サービス                                                         | ≣  |
|-----------|-----------------------------------------------------------------------|----|
| アカウント情報   | ž                                                                     |    |
| メールアドレス   | :<br>認証済                                                              | Ę> |
| 電話番号(携帯)  | :                                                                     |    |
| パスワード     | : 新しいパスワードを設定する場 変<br>合、 ログイン画面の「パスワー<br>ドをお忘れのかたはこちら」か<br>ら実施してください。 | ₽> |
| 退金        | : 退会手続きはこちら                                                           |    |
|           |                                                                       |    |
|           | マイページへ戻る                                                              |    |

![](_page_48_Picture_2.jpeg)

### 〈電話番号を変更する場合〉

| 🛲、みんなのミチシルベ 一時保育予約サービス 듣                     |                                                                           |
|----------------------------------------------|---------------------------------------------------------------------------|
| *新しい電話番号<br>                                 | ④新しい電話番号を入力します。<br>確認用に同じものを入力します。<br>【変更】をクリックします                        |
|                                              |                                                                           |
| ※SMS認証が必要となる為、SMS受信が可能な携帯電話の番号を入力<br>してください。 | SMS認証が必要かどうかは、自治体により異なります。                                                |
| 変更                                           | 必要な場合は、SMS認証をしてくださいという旨のご案内が表示されます。SMSに送信される6桁のワンタイムパスワードを入力し、認証を完了してください |
|                                              |                                                                           |

### 〈メールアドレスを変更する場合〉

| 👼 みんなのミチシルベ 一時保育予約サービス 🔚 |                                                        |
|--------------------------|--------------------------------------------------------|
| *新しいメールアドレス              | ④新しいメールアドレスと<br>確認用に同じものを入力します。<br>【変更】をクリックすると、       |
| *新しいメールアドレス(確認用)         | ワンタイムパスワードが新しい<br>メールアドレスへ送信されます。                      |
|                          | ※以下のドメインからのメールを<br>受信できるよう設定してください                     |
| ワンタイムパスワードを送信する          | ※メールが届かない場合は、<br><u> こちら</u> もご参照ください。                 |
| 戻る                       | ※ワンタイムパスワードの有効期限は<br>24時間です。過ぎた場合は、再度<br>発行をして変更してください |

![](_page_51_Picture_1.jpeg)

⑤新しいメールアドレスで受信した ワンタイムパスワードを入力します 【確認】をクリックします

### 会員情報の確認/変更について

| 🛲 みんなのミチシルベ 一日                         | 時保育予約サービス 📃                                                                      | ]                                                                                |
|----------------------------------------|----------------------------------------------------------------------------------|----------------------------------------------------------------------------------|
| お知らせ<br>2024/07/25(木) 14:10<br>【管理者より】 | >                                                                                | <ol> <li>①ログインした状態で = をクリックし<br/>マイページをクリックします。</li> <li>ログインがまだの場合は、</li> </ol> |
| みんなのミチシルベ 一時<br>トです。<br>Q              | <ul> <li>Q、施設を探す</li> <li>♥ My施設</li> <li>ご 予約状況を確認する</li> <li>○ 利用履歴</li> </ul> | 表示されるポップアップ画面で<br>メールアドレスとパスワードを<br>入力してください<br>みんなのミチシルベ 一時保育子約サービス             |
| ₹<br>百 <del>7</del> 約                  | <ul> <li>▲ お知らせ</li> <li>● マイページ</li> <li>□グアウト</li> </ul>                       | ログイン<br>メールアドレス<br>メールアドレスを入力<br>パスワード                                           |
| <b>自</b><br>各種リンク                      | 利用履歷                                                                             | パスワードを入力<br>パスワードをお忘れのかたは こちら<br>ログイン                                            |
| こども誰でも通酬制度<br>みんなのミチシルベとは?             |                                                                                  | アカウント作成                                                                          |
|                                        |                                                                                  |                                                                                  |
| 利用規約<br>個人情報の取り扱いについて<br>操作マニュアル       | よくあるご質問<br>お問い <del>合わせ</del><br>ウェブアクセシビリティ                                     | 53                                                                               |

![](_page_53_Figure_1.jpeg)

|                                                                                         |                                                                             | ③【会員情報】を確認します                                                              |
|-----------------------------------------------------------------------------------------|-----------------------------------------------------------------------------|----------------------------------------------------------------------------|
| 基本情報                                                                                    |                                                                             | -                                                                          |
| 氏名                                                                                      | :山下なつみ                                                                      | それぞれタブをクリックして                                                              |
| フリガナ                                                                                    | :ヤマシタナツミ                                                                    | 詳細を確認できます                                                                  |
| 卸便番号                                                                                    | : 104-0032                                                                  |                                                                            |
| 都道府県・市区町村                                                                               | :東京都中央区八丁堀                                                                  | 【保護有】ダノ                                                                    |
| 番地                                                                                      | : 12345                                                                     | 【お子さま】タブ                                                                   |
| 建物名・部屋番号                                                                                | :                                                                           |                                                                            |
| 在住種別                                                                                    | :市内                                                                         | 米セスさまねずからけ利用するセス                                                           |
| 統柄                                                                                      | :母                                                                          | 次の丁ピオダノからは利用するの丁                                                           |
| 緊急連絡先1                                                                                  |                                                                             | さまの追加かできます                                                                 |
| 氏名                                                                                      | :山下 佑太                                                                      |                                                                            |
| フリガナ                                                                                    | :ヤマシタ ユウタ                                                                   |                                                                            |
| 続柄                                                                                      | : 2                                                                         |                                                                            |
| 職場など                                                                                    | :未設定                                                                        |                                                                            |
| 電話番号                                                                                    | : 090-0000-0000                                                             | 入力が必要な項目は自治体によっ                                                            |
| メールアドレス                                                                                 | :未設定                                                                        | て異なります。                                                                    |
| 緊急連絡先2                                                                                  |                                                                             |                                                                            |
| 氏名                                                                                      | :中野 次郎                                                                      |                                                                            |
| フリガナ                                                                                    | :ナカノ ジロウ                                                                    |                                                                            |
| 統柄                                                                                      | :祖父                                                                         |                                                                            |
| 職場など                                                                                    | :未設定                                                                        |                                                                            |
| 電話番号                                                                                    | :未設定                                                                        |                                                                            |
| メールアドレス                                                                                 | :未設定                                                                        |                                                                            |
| 緊急連絡先3                                                                                  |                                                                             |                                                                            |
| E.Q.                                                                                    | • 由既 直知之                                                                    |                                                                            |
| 711-11-11-1                                                                             | · 干町 美加丁<br>· 十九 / フチコ                                                      |                                                                            |
| 結構                                                                                      | · 川内 マテコ                                                                    |                                                                            |
| 時提など                                                                                    | · ###                                                                       | (4)修正したい場合は、                                                               |
| 1944 A00 ADA CO                                                                         |                                                                             | 【修正】をクリックします                                                               |
| 雷铁器县                                                                                    |                                                                             |                                                                            |
| 電話番号                                                                                    | : 木設定<br>- 牛般定                                                              |                                                                            |
| 電話番号<br>メールアドレス                                                                         | :未設定<br>:未設定                                                                | ※アカウント作成が完了していな                                                            |
| 電話番号<br>メールアドレス<br>減免情報 (適用期間                                                           | :未設定<br>:未設定<br>問)                                                          | ※アカウント作成が完了していない(メールアドレス認証等が完                                              |
| 電話番号<br>メールアドレス<br>減免情報 (適用期間<br>被保護世帯                                                  | :未設定<br>:未設定<br>問)<br>:対象外                                                  | ※アカウント作成が完了していな<br>い(メールアドレス認証等が完<br>了していない)状態では、会員                        |
| 電話番号<br>メールアドレス<br>減免情報 (適用期間<br>被保護世帯<br>非課税世帯                                         | :未設定<br>:未設定<br>問)<br>:対象外<br>:対象外                                          | ※アカウント作成が完了していな<br>い(メールアドレス認証等が完<br>了していない)状態では、会員<br>情報を修正することができませ      |
| 電話番号<br>メールアドレス<br>減免情報 (適用期間<br>被保護世帯<br>非課税世帯<br>ひとり親世帯                               | :未設定<br>:未設定<br>問)<br>:対象外<br>:対象外<br>:対象外                                  | ※アカウント作成が完了していな<br>い(メールアドレス認証等が完<br>了していない)状態では、会員<br>情報を修正することができませ      |
| 電話番号<br>メールアドレス<br>減免情報 (適用期間<br>被保護世帯<br>非課税世帯<br>ひとり親世帯<br>る胎児世帯                      | :未設定<br>:未設定<br><u>11)</u><br>:対象外<br>:対象外<br>:対象外<br>:対象外                  | ※アカウント作成が完了していない<br>い(メールアドレス認証等が完<br>了していない)状態では、会員<br>情報を修正することができません    |
| 電話番号<br>メールアドレス<br>減免情報 (適用期間<br>被保護世帯<br>非課税世帯<br>ひとり親世帯<br>多胎児世帯<br>360万去満世帯          | :未設定<br>:未設定<br><u>11)</u><br>:対象外<br>:対象外<br>:対象外<br>:対象外<br>:対象外          | ※アカウント作成が完了していない<br>い(メールアドレス認証等が完<br>了していない)状態では、会員<br>情報を修正することができません    |
| 電話番号<br>メールアドレス<br>減免情報 (適用期間<br>被保護世帯<br>非課税世帯<br>ひとり親世帯<br>多胎児世帯<br>360万未満世帯<br>自然災害等 | :未設定<br>:未設定<br>]])<br>:対象外<br>:対象外<br>:対象外<br>:対象外<br>:対象外<br>:対象外<br>:対象外 | ※アカウント作成が完了していな<br>い(メールアドレス認証等が完<br>了していない)状態では、会員<br>情報を修正することができませ<br>ん |
| 電話番号<br>メールアドレス<br>減免情報 (適用期間<br>被保護世帯<br>非課税世帯<br>ひとり親世帯<br>多胎児世帯<br>360万未満世帯<br>自然災害等 | :未設定<br>:未設定<br>])<br>:対象外<br>:対象外<br>:対象外<br>:対象外<br>:対象外<br>:対象外          | ※アカウント作成が完了していな<br>い(メールアドレス認証等が完<br>了していない)状態では、会員<br>情報を修正することができませ<br>ん |
| 電話番号<br>メールアドレス<br>減免情報 (適用期間<br>被保護世帯<br>非課税世帯<br>ひとり親世帯<br>多胎児世帯<br>360万未満世帯<br>自然災害等 | :未設定<br>:未設定<br>:<br>引象外<br>:対象外<br>:対象外<br>:対象外<br>:対象外<br>:対象外<br>:対象外    | ※アカウント作成が完了していな<br>い(メールアドレス認証等が完<br>了していない)状態では、会員<br>情報を修正することができませ<br>ん |

戻る

| *氏名                                                                                                    |                                              |
|----------------------------------------------------------------------------------------------------|----------------------------------------------|
| 山下なつみ                                                                                                    | 【修正内容の確認】をクリックします                            |
| *フリガ <del>ナ</del>                                                                                                |                                              |
| ヤマシタナツミ                                                                                                    | 下の画面に達移した彼、                                  |
|                                                                                                    | 一修止内谷を確認し【唯定】を                               |
| *郵便番号                                                                                                    | クリックします                                      |
| 104-0032 自動入力                                                                                                    |                                              |
|                                                                                                    | 会員情報の画面に戻って元」します                             |
| *都道府県・市区町村                                                                                                    | 基本情報                                         |
| 東京都中央区八丁端                                                                                                    | 氏名 :山下なつみ                                    |
|                                                                                                    | プリカナ : ヤマシタナツミ<br>即使番号 : 104-0032            |
| *番地                                                                                                    | 都道府県・市区町村 : 東京都中央区八丁堀<br>番地 : 12345          |
| 12345                                                                                                    | 建物名•部屋番号 :<br>在住種別 :市内                       |
|                                                                                                    | 統柄 :母                                        |
| 建物名·部屋番号                                                                                                    | 緊急連絡先1                                       |
| The first sector sector has been as                                                                              | 氏名 :山下 佑太<br>フリガナ :ヤマシタ ユウタ                  |
|                                                                                                    | 続柄 :父<br>職場など :未設定                           |
|                                                                                                    | 電話番号 : 090-0000-0000                         |
| $\circ$ $\circ$ $\circ$ $\circ$ $\circ$                                                                          |                                              |
| (連絡失)                                                                                                    | <u>************************************</u>  |
| 22 11 70 3                                                                                                    | ー フリガナ :ナカノ ジロウ<br>約4時 : 井父                  |
| 氏名                                                                                                    | 1017 - 111へ<br>職場など :未設定                     |
| 中野 真知子                                                                                                    | もの世方 : 木似た<br>メールアドレス :未設定                   |
|                                                                                                    | 緊急連絡先3                                       |
| フリガナ                                                                                                    | 氏名 :中野 真知子<br>フリガナ :ナカノ マチコ                  |
| ナカノ マチコ                                                                                                    | 統柄 :祖母 時代など ・主物中                             |
|                                                                                                    | 電話冊号:未設定                                     |
| 続柄                                                                                                    |                                              |
| 祖母                                                                                                    | 減 兄 隋 報 ( 週 用 朋 同 )<br>変更を希望する場合は施設へご連絡ください。 |
| 7                                                                                                    | SALETHEF FULL HUBBR CERT LICE T              |
| 職場など                                                                                                    |                                              |
|                                                                                                    |                                              |
|                                                                                                    | 確定                                           |
| <b>濟沃용</b> 문                                                                                                    |                                              |
|                                                                                                    | 反乙                                           |
|                                                                                                    |                                              |
| X_117517                                                                                                    |                                              |
| x-111FUX                                                                                                    | ―――――――――――――――――――――――――――――――――――――        |
|                                                                                                    | ― あります。その場合は各自治体の                            |
| 情報                                                                                                    | 担当課までお問合せください。                               |
| 変更を希望する場合は施設へご連絡ください。                                                                                            |                                              |
| and the second second second second second second second second second second second second second second second | <u></u>                                      |
|                                                                                                    |                                              |

![](_page_56_Figure_1.jpeg)

## 退会方法について

| 🛲 みんなのミチシルベ 一時保育予約サービス 😑 |                         |
|--------------------------|-------------------------|
| DグインID :                 |                         |
| 氏名 : 山下なつみ               |                         |
| アカウント情報                  | (2)アカウント情報を<br>クリックします。 |
| 会員情報                     |                         |
| My施設                     |                         |
| 利用履歴                     |                         |
|                          |                         |
|                          |                         |
|                          |                         |
|                          |                         |
|                          |                         |
|                          |                         |
| HOMEへ戻る                  |                         |

![](_page_58_Picture_1.jpeg)

|  | ③退会手続きは <b>こちら</b><br>をクリックします。 |
|--|---------------------------------|
|--|---------------------------------|

![](_page_59_Picture_1.jpeg)

| ✓ 退会しました。 ×                                        |              |
|----------------------------------------------------|--------------|
|                                                    | ⑥ログイン画面に遷移し  |
| ログイン                                               | 退会しました。      |
| メールアドレス                                            | のまこが山ねばウマズナ  |
| メールアドレスを入力                                         | の表示が出れは元」です。 |
| パスワード                                              |              |
| パスワードを入力                                           |              |
| パスワードをお忘れのかたは <mark>こちら</mark>                     |              |
| ログイン                                               |              |
| <mark>子育てプラットフォームのアカウントでログ</mark><br>イン<br>アカウント作成 |              |

### 〈複数のアカウントを登録してしまった/ 同一アカウントの中に、同一のお子様を重複登録してしまった場合〉

保護者やお子様の情報は施設間で共有されます。 複数のアカウントを登録してしまった場合や、同一のお子様を重複して登録してしまった場合は、各自 治体担当課へ連絡してください。

利用者アカウントの退会はせず、お子さまごとに利用終了をすることができます。

| ・赤 みんなのミチシルベ 一員                                             | <del>保育予約サ</del> ービス                                                                                               | := |                                                                                                    |
|-------------------------------------------------------------|----------------------------------------------------------------------------------------------------|----|----------------------------------------------------------------------------------------------------|
| お知らせ                                                        | >                                                                                                    |    |                                                                                                    |
| 2024/07/25(木) 14:10<br>【管理者より】<br>みんなのミチシルベ 一時<br>トです。<br>Q | <ul> <li>▲ HOME</li> <li>Q 施設を探す</li> <li>● My施設</li> <li>● 予約状況を確認する</li> <li>● 利用履歴</li> <li>▲ 1005 #</li> </ul> |    |                                                                                                    |
| ₩<br>臣 <del>7</del> 4                                       | <ul> <li>■ S和らせ</li> <li>● マイページ</li> <li>□グアウト</li> </ul>                                                         |    | <ol> <li>①ログインした状態で、= をクリックしマ<br/>イページをクリックします。</li> <li>ログインがまだの場合は、<br/>表示されるポップアップ画面で</li> </ol> |
| Ê                                                           | 利用履歴                                                                                                    |    | メールアドレスとパスワードを<br>入力してください                                                                          |
| 各種リンク<br>こども誰でも通開制度<br>みんなのミチシルベとは?                         |                                                                                                    |    |                                                                                                    |
| 利用規約<br>個人情報の取り扱いについて<br>操作マニュアル                            | よくあるご質問<br>お問い合わせ<br>ウェブアクセシビリティ                                                                                   |    |                                                                                                    |

| - 赤、みんなのミチシルベ 一時保育予約サービス 📋 |                |
|----------------------------|----------------|
| ログインID :                   |                |
| 氏名 : 山下なつみ                 |                |
| アカウント情報                    | ②会員情報をクリックします。 |
| 会員情報                       |                |
|                            |                |
| My施設                       |                |
| 利用履歴                       |                |
|                            |                |
|                            |                |
|                            |                |
|                            |                |
|                            |                |
|                            |                |
|                            |                |
| HOMEへ戻る                    |                |

| 対象のお子さまを選択  | 山下はな     | ¥                      |
|-------------|----------|------------------------|
|             | 「の丁Cみて追加 |                        |
| 基本情報        |          |                        |
| 氏名          | :山下 はな   |                        |
| フリガナ        | : **     |                        |
| 生年月日        | : 20     | のれて キキカゴ トロ            |
| 兄弟姉妹の有無     | : 35     | <b>ふわすさまダノより</b>       |
| 多胎児         | : 対      | 利用終了したいお子さまを           |
| 性別          | :女       | 選択します。                 |
| 血液型         | : A5     |                        |
| 母子健康手帳の発行番号 | : 01     | ①刊田物フエはキルーナンナ          |
| アレルギー       |          | ④利用終了手続きはこららを クリックします。 |
| アレルギーの有無    | :なし      |                        |
| アレルギー1      |          | ※登録されているお子さまが          |
| 原因          | :未設定     |                        |
| 症状          | :未設定     | 「人の場合は表示されません。         |
| 如置          | :未設定     | 退会手続きを行ってください。         |
| 智意点         | :未設定     |                        |
| アレルギー2      |          |                        |
| 原因          | :未設定     |                        |
| 症状          | :未設定     |                        |
| 処置          | :未設定     |                        |
| 智意点         | :未設定     |                        |
| アレルギー3      |          |                        |
| 原因          | :未設定     |                        |
| 症状          | :未設定     |                        |
| 処置          | :未設定     |                        |
| 智意点         | :未設定     |                        |
|             |          |                        |
| 利用終了手続きはこちら |          |                        |
|             |          |                        |

![](_page_64_Figure_1.jpeg)

11. 推奨動作環境

当システムをご利用いただく際のパソコン・スマートフォンの推奨環境は、 以下の通りとなります。

| OS                      | ブラウザ                                                                           |
|-------------------------|--------------------------------------------------------------------------------|
| Microsoft Windows 10 以上 | ・Google Chrome バージョン97 以上<br>・Microsoft Edge バージョン97 以上<br>・Firefox バージョン95 以上 |
| macOS 10.15 以上          | ・Safari バージョン15 以上<br>・Google Chrome バージョン97 以上<br>・Firefox バージョン95 以上         |
| Android 10 以上           | ・Google Chrome バージョン97 以上                                                      |
| iOS 15 以上               | ・Safari バージョン15 以上                                                             |

※サポートが終了しているOS・ブラウザを含め、上記の環境以外は 推奨環境外となりますので、正しく動作しない可能性があります。